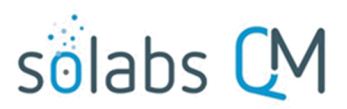

Page **1** of **50** 

# SOLABS QM10: Pharmaceutical Product Complaint Process P0056 User Guide

| Introduction                                                | 2      |
|-------------------------------------------------------------|--------|
| Pharmaceutical Product Complaint (PPC) Process Flowcharts   | 3      |
| Starting the Pharmaceutical Product Complaint (PPC) Process | 6<br>7 |
| Completing the Process Task Form:                           | ,      |
| Creating Secondary Tasks                                    | 12     |
|                                                             |        |
|                                                             | 13     |
| Step 2: Complaint Assessment                                |        |
| Viewing the Complaint Assessment Task                       | 13     |
| Acting on the Complaint Assessment Task                     | 14     |
| Submit and Confirm                                          |        |
| Step 3: Investigation and Root Cause Analysis               |        |
| Viewing the Investigation and Root Cause Analysis Task      |        |
| Acting on the Investigation and Root Cause Analysis Task    |        |
| Submit and Confirm                                          | 22     |
| Step 4: Investigation Extension Request Approval            | 23     |
| Viewing the Investigation Extension Request Approval Task   | 23     |
| Acting on the Investigation Extension Request Approval Task | 24     |
| Submit and Confirm                                          | 25     |
| Step 5: Cancellation Approval                               | 25     |
| Viewing the Cancellation Approval Task                      |        |
| Acting on the Cancellation Approval Task                    | 26     |
| Submit and Confirm                                          |        |
| Step 6: Classification Change Request Approval              |        |
| Viewing the Classification Change Request Approval Task     | 29     |
| Acting on the Classification Change Request Approval Task   |        |
| Submit and Confirm                                          |        |
| Step 7A: Investigation Review and Approval (QO)             |        |
| Viewing the Investigation Review and Approval Task          |        |
| Acting on the Investigation Review and Approval (QO) Task   |        |

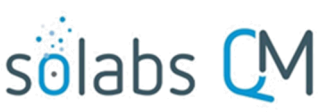

| Page 2 of 50                                                                   |
|--------------------------------------------------------------------------------|
| Submit and Confirm                                                             |
| Step 7B: Investigation Review and Approval (HQO)                               |
| Viewing the Investigation Review and Approval (HQO) Task                       |
| Acting on the Investigation Review and Approval (HQO) Task                     |
| Submit and Confirm                                                             |
| Step 8: Waiting Follow-up POST Tasks                                           |
| Viewing the Complaint Review and Closure Task                                  |
| Acting on the Complaint Review and Closure Task                                |
| Submit and Confirm                                                             |
| Step 10: Complaint Closure Approval                                            |
| Viewing the Complaint Closure Approval Task40                                  |
| Acting on the Complaint Closure Approval Task41                                |
| Viewing Details for a Completed Pharmaceutical Product Complaint (PPC) Process |
| Using the Process Values Table                                                 |
| Using the Related Items Table43                                                |
| Creating a Summary Report                                                      |
| Using the Audit Trail                                                          |
| Pharmaceutical Product Complaint (PPC) Process Notifications                   |
| Custom Notifications                                                           |
| Available Options for Pharmaceutical Product Complaint (PPC) Process           |

## Introduction

This document provides instructions on the use of the **SOLABS QM10 Pharmaceutical Product Complaint (PPC) Process APP P0056** – by guiding you through each step in the process and providing information on the activities, settings and options associated with each step. Detailed information on this process, including any available options that can be chosen by the client, are available in the Process User Functional Design Specification (PUFDS) document that comes with deployment of the Process in your instance of SOLABS QM10.

Refer to the following documents available in the SOLABS Knowledge Base for general information, navigation and functionality common to any **SOLABS QM Process APP** in the **SOLABS QM10 PROCESS Section**.

- SOLABS QM10: Introduction to PROCESS Section
- SOLABS QM10: Notifications Guide

Different steps in a process are assigned to different roles and/or users in the system. You take action on the step assigned to you. For example, you may be assigned an **Investigation Review and Approval** step in a **PPC** process. A manager can monitor the status of process tasks assigned to their employees by using the Process Section search capabilities or the Process Reports to query process status by user.

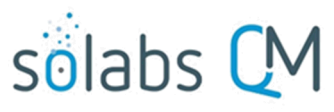

Page **3** of **50** 

## **Pharmaceutical Product Complaint (PPC) Process Flowcharts**

The **PPC Process Flowcharts** displayed in this section are for informational purposes only – to show that it is a multi-step process with related decision paths and multiple options. This User Guide is organized into sections for each step in the PPC Process. **The flowchart section for each of those steps will be displayed in larger, more readable format within those sections.** 

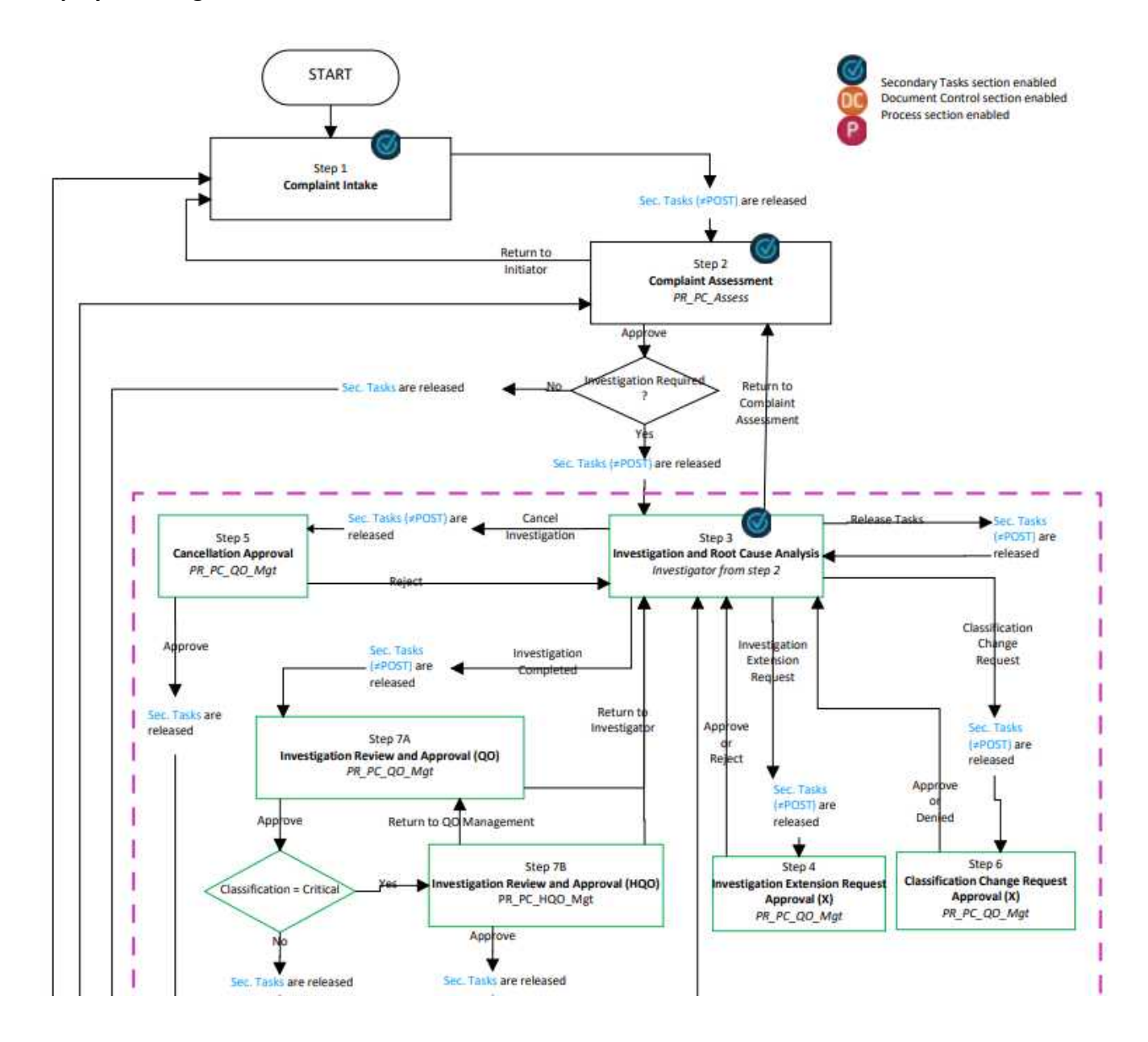

Continued on next page...

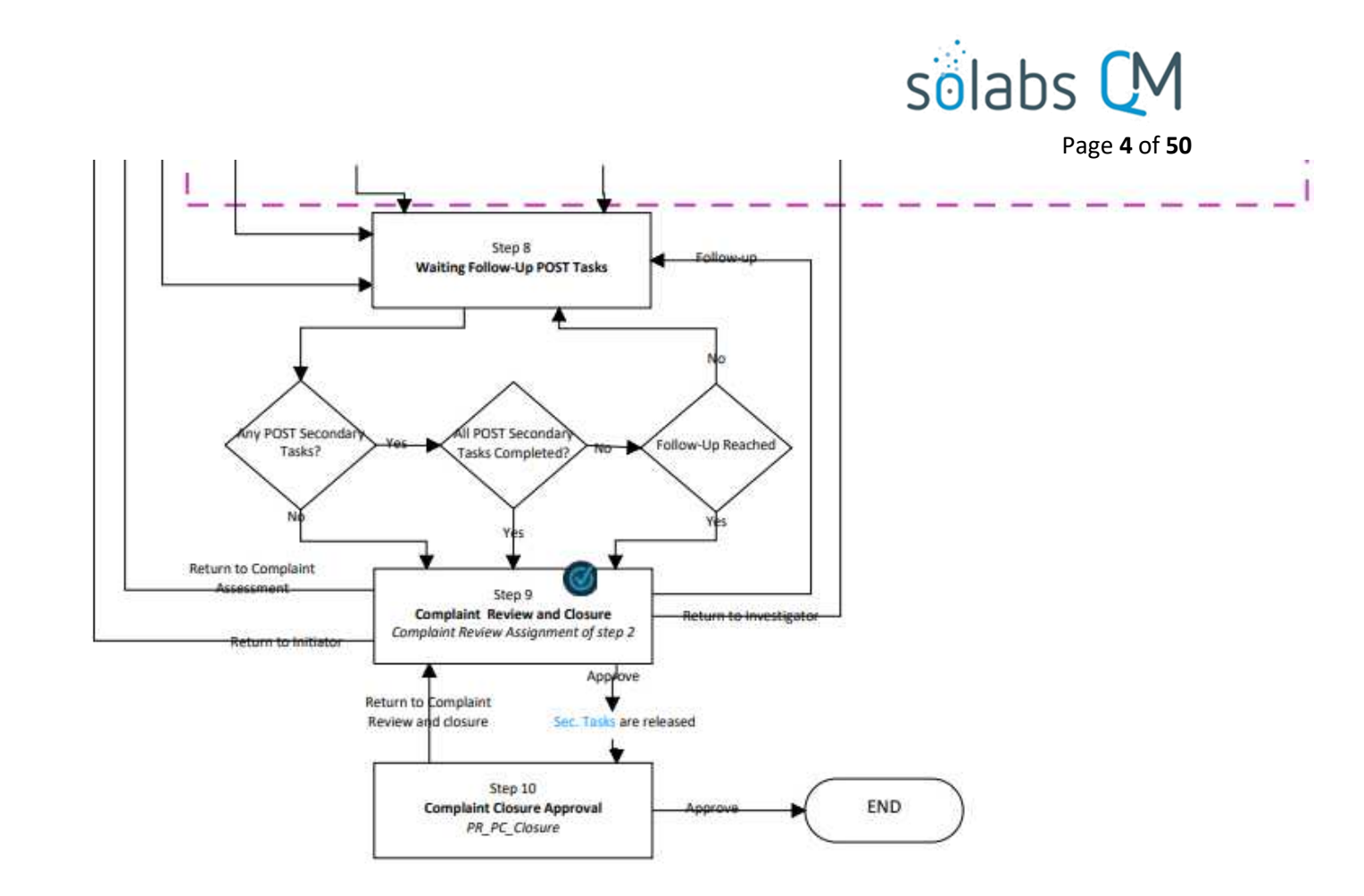

There are some **Options** that will be available with this Process APP in a future release. Some of these options result in changes to the process flow represented in the above Flow Chart. See Page 48 for additional detail on these future options.

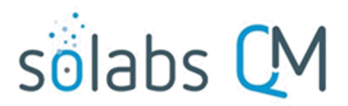

Page 5 of 50

## Pharmaceutical Product Complaint (PPC) Process – Process Roles

Decisions made by those involved in the process act to progress the workflow to the next Step or return it to a prior Step. The following **PPC Process Roles** are associated with the **Pharmaceutical Product Complaint Process P0056** and must be assigned to the Users in **SOLABS QM10** who will make the related decisions.

When SOLABS QM10 Users are assigned a Process Role, their names are then available on drop-down lists to be selected for their assigned steps in the process. The process will automatically notify them to Act On that Step. They will see the step in the Process Section of their SOLABS QM10 HOME Page and will also receive an email Notification. Contact your SOLABS System Administrator if any of these PPC Process Roles need to be assigned to additional Users.

#### PR\_PPC\_Assess:

This Process Role must be assigned to those Users who will need to Act on the following Step:

• Step 2: Complaint Assessment

If there are no users assigned that process role, Step 2 will go to all users with the SOLABS Document Administrator role. If there are no uses with that role, it will go to all users with the SOLABS System Administrator role.

#### PR\_PPC\_Inv:

This Process Role must be assigned to those Users who will need to Act on the following Step:

• Step 3: Investigation and Root Cause Analysis

#### PR\_PPC\_ QO\_Management:

This Process Role must be assigned to those Users who will need to Act on the following Steps:

- Step 4: Investigation Extension Request Approval
- Step 5: Cancellation Approval
- Step 6: Classification Change Request Approval
- Step 7A: Investigation Review and Approval (QO)

If there are no users in the role of PR\_PPC\_QO\_Management the process will go to all users with the SOLABS Document Administrator role. If there are no uses with that role, it will go to all users with the SOLABS System Administrator role.

#### PR\_PPC\_HQO\_Management:

This Process Role must be assigned to those Users who will need to Act on the following Steps:

• Step 7B: Investigation Review and Approval (HQO)

If there are no users in the role of PR\_PPC\_HQO\_Management the process will go to all users with the SOLABS Document Administrator role. If there are no uses with that role, it will go to all users with the SOLABS System Administrator role.

#### PR\_PPC\_Review:

This Process Role must be assigned to those Users who will need to Act on the following Step:

• Step 9: Complaint Review and Closure

#### PR\_PPC\_Closure:

This Process Role must be assigned to those Users who will need to Act on the following Step:

• Step 10: Complaint Closure Approval

If there are no users in the role of PR\_PPC\_Closure the process will go to all users with the SOLABS Document Administrator role. If there are no uses with that role, it will go to all users with the SOLABS System Administrator role.

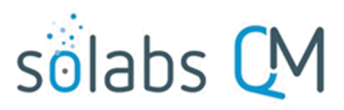

## **Starting the Pharmaceutical Product Complaint (PPC) Process**

From the PROCESS Section in SOLABS QM10, choose Start Process from the Quick Access Process Menu.

| PROCESS | DOCUMENT | TRAINING | Process Menu  | Ψ. |
|---------|----------|----------|---------------|----|
|         |          |          | Start Process |    |

At the next screen, locate the listing for the PPC Process and click the blue START button.

| Name: Pharmaceutical Product Complaint (PPC)<br>Flowchart: Open |       |
|-----------------------------------------------------------------|-------|
| · ·                                                             | START |

You will then be asked to Confirm this action, to move **Status** from *Not Started* to *In Process*. At this point a Unique ID will be assigned to the PPC Process.

| Process > Start >                            |                                                    |
|----------------------------------------------|----------------------------------------------------|
|                                              | Status: Not Started                                |
| Logged in Audit Trail                        |                                                    |
| Details                                      |                                                    |
| Name: Pharmaceutical Product Complaint       | Initiated by: gdixson@solabs.com (Gretchen Dixson) |
| Date Initiated: 2021-03-24                   |                                                    |
| Confirm                                      | Cancel                                             |
| Process > Pharmaceutical Product Complaint > | > View                                             |
|                                              | Status: In Process                                 |
| Process Details                              |                                                    |
| Ismo: Dharmacoutical Broduct Complaint       | Date Initiated: 2021-03-24 14:42:54                |
| vame. Fhannaceulical Floduct Compiaint       |                                                    |

# sõlabs 🕻 M

## Step 1: Complaint Intake

At Step 1 the user initiating the PPC enters all the required information into the **Process Task Form**.

The fields on the **Process Task Form** include editable text fields, text areas, single-item selection fields or multi-item selection fields. Those with an asterisk (\*) are mandatory.

The right-hand **Related Items** menu allows the initiator to **Link Documents** or **Link Processes**, if applicable.

Refer to the separate document SOLABS QM10: Introduction to PROCESS Section for information on use of the right-hand menus since they are common to all SOLABS QM Process APP screens.

Some of the information entered at Step 1 will determine how the process flows through the remaining steps.

**Secondary Tasks** can be initiated at Step 1 and are released to assignees upon submission of Step 1, unless they are POST tasks. Related Processes and Document Control Processes cannot be initiated at this step so the related options are grayed out.

At the very bottom of the screen there is a **Save Draft** option if you cannot complete all the required fields at one time or when you need to use the right-hand menus to **Link Documents** or **to Link Processes**.

۲

Unknown
Complaint Category

Refund Requested?:

Classification

Comments

Preexisting Related Complaints?

Acknowledgement Letter Required?

Clear

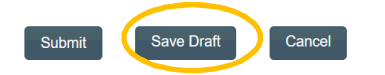

|                                                                                                    | Page 7                                                                                                    | 7 of <b>50</b>              |
|----------------------------------------------------------------------------------------------------|----------------------------------------------------------------------------------------------------|-----------------------------|
| Process > Pharmaceutical Product Compl                                                                                              | air > Complaint Intake > Act on                                                                               |                             |
|                                                                                                    | Status: In Process                                                                                            | Process Actions             |
| Process Details                                                                                                    |                                                                                                    | View                        |
|                                                                                                    |                                                                                                    | Modify Values               |
| nique ID: PPC-000008                                                                                                    | Flowchart: Open                                                                                               | Reassign Tasks              |
| urrent Process Tasks: Complaint Intake                                                                                              |                                                                                                    | Cancel                      |
|                                                                                                    |                                                                                                    | Get Link                    |
| rocess Values                                                                                                    |                                                                                                    | Email Link                  |
| Process Tasks                                                                                                    |                                                                                                    | Move Out of Waiting         |
| Name: Complaint Intake                                                                                                    |                                                                                                    | Act on                      |
|                                                                                                    | Expand all Print all                                                                                          | Complaint Intake            |
| rocess Task Form - Complaint Intak                                                                                                  |                                                                                                    |                             |
| roccas hask form - complaint intar                                                                                                  |                                                                                                    | Related Items               |
| omplaint Reference Number:                                                                                                    |                                                                                                    | Link Documents              |
| 1PC-000008                                                                                                    |                                                                                                    | Link Processes              |
| Contact Type:                                                                                                    |                                                                                                    | Modify Description          |
|                                                                                                    | ~<br>~                                                                                                    | Remove Links                |
| Date of Complaint:                                                                                                    |                                                                                                    | Related Information         |
| Clear                                                                                                    |                                                                                                    | Audit Troil                 |
|                                                                                                    |                                                                                                    | Auur Itali                  |
| Complaint Reporter:                                                                                                    |                                                                                                    | Summary Report              |
| wick Text)<br>Reported Adverse Event for Pharmacovigilance<br><br>xternal Case ID:<br><br>Product Type:<br>                         | <br>۲                                                                                                    |                             |
| * Product Name:                                                                                                    |                                                                                                    |                             |
| Start typing for items to be displayed in the list.  Strength:  Product Description:  Construction:  Serial Number:  Serial Number: | Each of the fields in the<br>Task Form will be displa<br>more clearly and descrik<br>starting on the next pag | Process<br>yed<br>oed<br>e. |
| * Manufacturer-Vendor:                                                                                                    |                                                                                                    |                             |
| Additional Product Information:                                                                                                    |                                                                                                    |                             |
| (Quick Text)<br>* Expiration Date:                                                                                                  |                                                                                                    |                             |

~

~

~

~

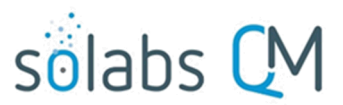

Page 8 of 50

CAUTION: If you navigate away from this page without clicking on either Submit or Save Draft, all entries will be lost. To complete the information after the Save Draft option, you can either choose the Act On option from the Process section of your HOME Page, or search for the In-Process PPC and then use the right-hand Act on Menu to open the Process Task Form fields.

#### **Completing the Process Task Form:**

This sub-section covers the information required for each of the fields in the Process Task Form at PPC

| Proce | ss St | tep | 1. |
|-------|-------|-----|----|
|       |       |     |    |

|                     | Complaint Reference Number: |              |
|---------------------|-----------------------------|--------------|
| The Complaint       | PPC-000008                  |              |
| Reference Number    |                             |              |
| field will be       | * Contact Type:             | ContactType1 |
| automatically       |                             | ContactType1 |
| populated with the  |                             | ContactType3 |
|                     | * Date of Complaint:        | connectypee  |
| assigned Unique ID. | Clear                       |              |

The **Contact Type** field is a mandatory single-item selection list of values from a configurable Custom List.

Name: SOL047\_Contact\_Type\_List

The Date of Complaint is mandatory date field that can be populated with today's date or with previous dates, using the calendar.

Search B

Complaint Reporter is a mandatory single-item selection field that is not customizable and includes a list of 3 set values. Each choice will bring up a set of **Contact Group** fields to enter the reporter information.

| Pharmacy |  |
|----------|--|
| Patient  |  |
| Other    |  |
|          |  |
|          |  |
|          |  |

| * | Complaint Reporter: |  |
|---|---------------------|--|
| ٢ |                     |  |

The **Contact Group** fields can be populated manually, or you can Search By Last Name or Phone Number for previous values that are stored in an EDI Table (EDI list Last Name

Contact) after entry.

Phone Number

Clear values brought in by Search, with the Clear option.

The following Contact Group fields are Single-item selection fields populated by values from configurable Custom Lists:

| Title:  | Name: | SOL181_ | Title_List   |
|---------|-------|---------|--------------|
| Suffix: | Name: | SOL180  | _Suffix_List |
| State:  | Name: | SOL171_ | State_List   |
| -       |       |         |              |

| Country: Name: SOL050_Country_List |
|------------------------------------|

| Gearch by:     |          |      |         |
|----------------|----------|------|---------|
| Last Name      | <b>~</b> |      |         |
| Title:         |          |      |         |
|                |          |      | ~       |
| 0              |          |      |         |
| Occupation:    |          |      |         |
|                |          |      |         |
| First Name:    |          |      |         |
|                |          |      | ]       |
| Last Name:     |          |      |         |
|                |          |      |         |
| Suffix:        |          |      |         |
|                |          |      | ~       |
| Business Name: |          |      |         |
|                |          |      |         |
|                |          |      |         |
| Address #1:    |          |      |         |
|                |          |      |         |
| Address #2:    |          |      |         |
|                |          |      |         |
| City:          |          |      |         |
|                |          |      |         |
| State:         |          |      |         |
|                |          |      | ~       |
| Postal Code:   |          |      |         |
|                |          |      |         |
|                |          |      |         |
| Country:       |          |      | <b></b> |
|                |          | <br> |         |
| Phone Number:  |          |      |         |
| L              |          |      |         |
| Email Address: |          |      |         |
|                |          |      |         |

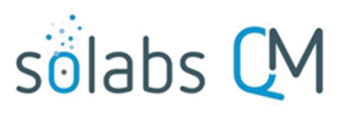

If **Complaint Reporter = Patient**, a Yes/No option for **Pharmacy Information Required?** is displayed. A choice of "Yes" brings up another set of **Contact Group** fields for entry of that information. Similarly, if **Complaint Reporter = Pharmacy**, a Yes/No option for **Patient Information Required?** is displayed. A choice of "Yes" brings up another set of **Contact Group** fields for entry of that information.

Page 9 of 50

\* Patient Information Required?:

Yes
No

\* Pharmacy Information Required?:

Yes
No
No

| * Complaint Description:                        |            |
|-------------------------------------------------|------------|
| Complaint Description 1                         |            |
| Complaint Description 2                         |            |
| Complaint Description 3                         |            |
|                                                 |            |
| [Quick Text]                                    |            |
| * Reported Adverse Event for Pharmacovigilance: |            |
|                                                 | <b>~</b> ] |
| External Case ID:                               |            |
|                                                 |            |
|                                                 | ]          |
|                                                 |            |

**Complaint Description** is a mandatory Text Area field allowing for up to 8000 characters. It can also be populated by **Quick Text**. Quick Text is an editable **Custom List** of values.

Name: SOL201\_Complaint\_Description\_QuickText\_List

**Reported Adverse Event for Pharmacovigilance** is a mandatory single-item selection field that is not customizable and allows for a selection of either **Yes** or **No**. If **Yes** is selected, the **External Case ID** field will become mandatory. This is a Text Field allowing for up to 1024 characters

| will become mandatory. This is a fext field allowing for up to 1024 characters. | Commercial |  |
|---------------------------------------------------------------------------------|------------|--|
| * Product Type:                                                                 | Clinical   |  |
|                                                                                 | ~          |  |
|                                                                                 |            |  |

**Product Type** is a mandatory single-item selection field that is not customizable and includes a list of 2 set values.

• If **Product Type = Clinical**, the following fields are displayed:

| Study Number:                      |   |
|------------------------------------|---|
|                                    |   |
| Site Number:                       |   |
|                                    |   |
| Subject Number:                    |   |
|                                    |   |
| * Device Caused/Contributed to AE: |   |
|                                    | ~ |

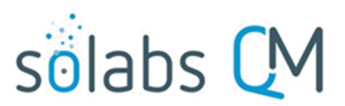

Page 10 of 50

**Study Number, Site Number** and **Site Number** are all optional Text Fields allowing entry of up to 1024 characters each. **Device Caused/Contributed to AE** is a mandatory single-item selection field that is not customizable and allows for a selection of either **Yes, No** or **N/A**.

• For either **Product Type**, a set of **Product Group** fields are displayed in order to enter the product information.

The **Product Name, Strength, Product Description, Manufacturer-Vendor** and **Complaint Category** are all mandatory single-item selection fields with values from an EDI Table **EDI list Product** that you provide to SOLABS so that they can create dependencies on the values for these fields. Once the **Product Name** is entered, the values displayed in the **Strength, Product Description, Manufacturer-Vendor** and **Complaint Category** lists will be only the ones that apply to that particular product.

Reference Knowledge Base article titled **Client Procedure for Updating EDI Tables** for more information on EDI Tables.

| Start typing for items to be displayed in the list.  Strength:   Product Description:   Lot Number:  Serial Number:  Manufacturer-Vendor:  Manufacturer-Vendor:   Manufacturer-Vendor:   Madditional Information 1  Additional Information 2  Additional Information 3   Cuclek Text]  Expiration Date:  Cuclex Cuclex Cuc                          | * Product Name:                                      |     |
|----------------------------------------------------------------------------------------------------|------------------------------------------------------|-----|
| Strength:    Product Description:   Product Description:   Lot Number:  Lot Number:  Serial Number:  Manufacturer-Vendor:  Manufacturer-Vendor:  Additional Information 1 Additional Information 2 Additional Information 3  Culok Text]  Clear  Unknown  Complaint Category:   Preexisting Related Complaints?:                                                                                                    | Start typing for items to be displayed in the list.  |     |
| Product Description: * Product Description: * Lot Number: Serial Number: Serial Number: Additional Product Information 1 Additional Information 2 Additional Information 3 [Culek Text] * Expiration Date: © Clear O Unknown * Complaint Category: * Preexisting Related Complaints?:                                                                                                    | * Strength:                                          |     |
| Product Description:     * Lot Number:   Serial Number:   Serial Number:   * Manufacturer-Vendor:     * Manufacturer-Vendor:     * Manufacturer-Vendor:     * Manufacturer-Vendor:     * Manufacturer-Vendor:     * Manufacturer-Vendor:     * Manufacturer-Vendor:     * Manufacturer-Vendor:     * Manufacturer-Vendor:     * Manufacturer-Vendor:     * Additional Information 1   Additional Information 2   Additional Information 3   (Quick Text]   * Expiration Date:   • Unknown   * Complaint Category:     * Preexisting Related Complaints?:                                                                                                    |                                                      |     |
| Lot Number: Serial Number: Manufacturer-Vendor: Manufacturer-Vendor: Additional Product Information: Additional Information 1 Additional Information 2 Additional Information 3 [Quick Text] Expiration Date: © Clear O Unknown * Complaint Category: * Preexisting Related Complaints?:                                                                                                    | * Product Description:                               |     |
| Lot Number: Serial Number: Manufacturer-Vendor: Manufacturer-Vendor: Additional Information 1 Additional Information 2 Additional Information 3 (Quick Text) Expiration Date: Clear Unknown Complaint Category: Preexisting Related Complaints?:                                                                                                    |                                                      | ~   |
| Serial Number: Serial Number: Manufacturer-Vendor: Additional Product Information: Additional Information 1 Additional Information 2 Additional Information 3 Culok Text] Expiration Date: Clear Unknown Clear Complaint Category: Preexisting Related Complaints?:                                                                                                    | * Lot Number:                                        |     |
| Serial Number:  Manufacturer-Vendor:  Manufacturer-Vendor:  Additional Product Information:  Additional Information 1 Additional Information 2 Additional Information 3  Culok Text]  Expiration Date:  Unknown Clear Unknown  Preexisting Related Complaints?:                                                                                                    |                                                      |     |
| * Manufacturer-Vendor:  Additional Product Information:  Additional Information 1 Additional Information 2 Additional Information 3  (Quick Text) * Expiration Date:  Clear  Unknown * Complaint Category: * Preexisting Related Complaints?:                                                                                                    | Serial Number:                                       |     |
| * Manufacturer-Vendor:  Additional Product Information:  Additional Information 1 Additional Information 2 Additional Information 3  (Quick Text] * Expiration Date:  Clear Clear Cl |                                                      |     |
| Additional Product Information: Additional Information 1 Additional Information 2 Additional Information 3  [Quick Text] * Expiration Date:  Unknown * Complaint Category: * Preexisting Related Complaints?:                                                                                                    | * Manufacturer-Vendor:                               |     |
| Additional Product Information: Additional Information 1 Additional Information 2 Additional Information 3  [Quick Text] * Expiration Date: Clear Clear Clear Clear * Complaint Category: * Preexisting Related Complaints?:                                                                                                    |                                                      | ~ ) |
| Additional Information 1<br>Additional Information 2<br>Additional Information 3<br>[Quick Text]<br>* Expiration Date:<br>Clear<br>Unknown<br>* Complaint Category:<br><br>* Preexisting Related Complaints?:                                                                                                    | Additional Product Information:                      |     |
| Additional Information 1<br>Additional Information 2<br>Additional Information 3<br>[Quick Text]<br>* Expiration Date:<br>Clear<br>Unknown<br>* Complaint Category:<br><br>* Preexisting Related Complaints?:                                                                                                    |                                                      |     |
| Additional Information 2<br>Additional Information 3<br>[Quick Text]<br>* Expiration Date:<br>Clear<br>Unknown<br>* Complaint Category:<br><br>* Preexisting Related Complaints?:                                                                                                    | Additional Information 1                             |     |
| Additional monimation 5 [Quick Text]  * Expiration Date: Clear Unknown  * Complaint Category: * Preexisting Related Complaints?: *                                                                                                    | Additional Information 2<br>Additional Information 3 |     |
| [Quick Text]         * Expiration Date:         Image: Clear         Unknown         * Complaint Category:            * Preexisting Related Complaints?:                                                                                                    |                                                      |     |
| Expiration Date:     Clear     Unknown     Complaint Category:     Preexisting Related Complaints?:                                                                                                    | [Quick Text]                                         |     |
| Clear Unknown Complaint Category:  Preexisting Related Complaints?:                                                                                                    | * Expiration Date:                                   |     |
| Unknown * Complaint Category: * Preexisting Related Complaints?: *                                                                                                    | Clear                                                |     |
| * Complaint Category: * Preexisting Related Complaints?:                                                                                                    | Unknown                                              |     |
| * Preexisting Related Complaints?:                                                                                                    | * Complaint Category:                                |     |
| * Preexisting Related Complaints?:                                                                                                    |                                                      | ~   |
| V                                                                                                    | * Preexisting Related Complaints?:                   |     |
|                                                                                                    |                                                      | ~   |

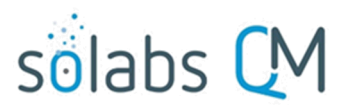

Page 11 of 50

Lot Number and Serial Number are text fields allowing for entry of up to 1024 characters. The Lot Number field is mandatory.

Additional Product Information is an optional text area field allowing for entry of up to 8000 characters and/or the use of **Quick Text**. Quick Text is an editable **Custom List** of values.

Name: SOL203\_Additional\_Product\_Information\_QuickText\_List

**Expiration Date** is a mandatory radio button allowing for either entry of a date or selection of **Unknown.** 

The **Preexisting Related Complaints?** field is not editable at Step 1. It is editable at Step 3, where it is a mandatory single-item **Yes** or **No** selection that is not customizable. When **Yes** is selected a mandatory **Complaint History** text area field will be displayed, allowing entry of up to 8000 characters.

| * Refund Requested?:                |    |
|-------------------------------------|----|
|                                     | ~  |
| * Acknowledgement Letter Required?: |    |
|                                     | ~  |
| * Classification:                   |    |
|                                     | ~  |
| Comments:                           |    |
|                                     |    |
|                                     |    |
|                                     | 10 |

**Refund Requested?** is a mandatory single-item selection field that is not customizable and that allows for selection of either **Yes** or **No**.

Acknowledgement Letter Required? is a mandatory single-item selection field that is not customizable and that allows for selection of either Yes or No.

**Classification** is a mandatory single-item selection field that is not customizable and that allows for selections of **Critical, Major, Moderate, Minor, TBD** and **N/A**. Your internal SOPs should define when each of these are to be used. Whenever the process may be sent back to Step 1, this field will be populated with the latest confirmed value and is modifiable.

Comments is an optional text field allowing for entry of up to 8000 characters.

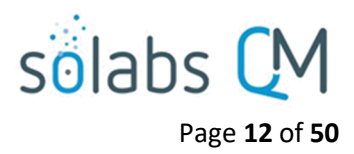

### **Creating Secondary Tasks**

The initiator of the Pharmaceutical Product Complaint (PPC) Process can create **Secondary Tasks** that will be associated with the PPC. These Secondary Tasks can be assigned to appropriate Users for activities required to support completion of the PPC. All but Post tasks will be released to assignees upon submission/confirmation of Step 1.

The **Secondary Task** section is underneath the Process Task Form, but still on the Complaint Intake > Act on screen. A **+ADD** button is available to create as many Secondary Tasks as needed.

| Secondary Tasks  Secondary Task 1  Remove +ADD                                                               | After selecting <b>Secondary Task</b><br><b>1</b> , additional fields will be<br>displayed to define and assign<br>that task.                                                                                                    |
|----------------------------------------------------------------------------------------------------|----------------------------------------------------------------------------------------------------|
| Secondary Task 1 Type: Task * Description:  Task Post Task Pre Task Investigation                            | Replace the text "Secondary Task 1" with<br>an appropriate <b>Title</b> for the task.<br>The task <b>Type</b> can then be chosen from a<br>drop-down list of four types.<br>The <b>Description</b> and <b>Due Date</b> fields are<br>mandatory for each Secondary Task.                       |
| * Due Date:<br>Originator:<br>solabssupport (Default Admin)<br>* Assignee (Role):<br>* Assignee (User):<br>* | <ul> <li>Choose due dates appropriate to ensure tasks are completed in a time frame that supports on time closure of the Pharmaceutical Product Complaint process.</li> <li>The <b>Originator</b> field will default to the User initiating the PPC Process and completing Step 1.</li> </ul> |

Both the **Assignee (Role)** and the **Assignee (User)** fields must be completed for the chosen User. The drop-down lists will bring up the Active Roles list and the Active Users list. It is a good practice to consult with the planned Assignee ahead of time to ensure they are able to complete the task in a timeframe that supports on time closure of the process.

To assign by **Role**, choose the appropriate Function Role from the list. All Users with that Role will then appear in the **Assignee (User)** drop-down list so that the appropriate person can be selected. To assign by **User**, choose the appropriate User from the list. Their Function Role will then appear in the **Assignee (Role)** drop-down list and must be selected.

Use the **+ADD** button to create additional Secondary Tasks as needed.

When Step 1 is submitted and confirmed, the Assignees will receive email Notifications and see the View/Act On options for their assigned Secondary Tasks on their SOLABS QM10 HOME Page. The **Secondary Tasks**, and the status, are listed under **Related Items** at the bottom of the screen at any Process Step.

| Related Items                                                                         |      |
|---------------------------------------------------------------------------------------|------|
| Secondary Tasks                                                                       |      |
| Name: Pull retain samples Unique ID: PRE-00000001 Due: 2021-03-30 Status: Not Started | View |

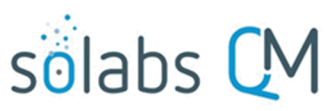

#### Page 13 of 50

As mentioned previously, Related Processes and related Document Control Processes cannot be initiated at Step

1 so those sections are grayed out.

Process > Pharmaceutical Product Complaint > View

#### **Submit and Confirm**

When all information has been entered into the **Process Task Form**, any **Linked Documents** or **Linked Processes** have been added and any **Secondary Tasks** have been created, click **Submit** and then **Confirm** to progress the PPC process to **Step 2 – Complaint Assessment.** 

The Process Flowchart will highlight the next step of the process. Step 2 will be assigned to users with the Process Role **PR\_PPC\_Assess**. They will receive an email Notification.

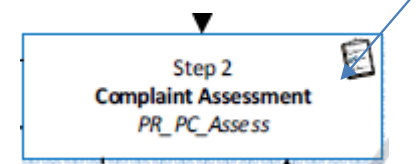

|                                               | Status: In Process                                           |
|-----------------------------------------------|--------------------------------------------------------------|
| Process Details                               |                                                              |
| Name: Pharmaceutical Product Complaint        | Date Initiated: 2021-03-24 14:42:54                          |
| Unique ID: PPC-000008                         | Initiated by: gdixson@solabs.com (Gretchen Dixson)           |
| Day(s) opened: 5                              | Date Closed : <empty></empty>                                |
| Secondary Tasks Completion (%): 0 (0/1)       | Dependent Processes Completion (%): 0 (0/0)                  |
| Current Process Tasks<br>Complaint Assessment | Currently with<br>gdixson@solabs.com (Gretchen Dixson); mc[] |
| Flowchart: Open Process Values                |                                                              |
| Process lasks                                 | 1014 01 16 41:15:14                                          |
| Name: Complaint Make Last Commation Da        | ne: 2021-03-20 12.30.24                                      |
|                                               | Expand all Print all                                         |
| Related Items                                 |                                                              |
| Secondary Tasks                               |                                                              |
| Name: Pull retain samples Unique ID: PRE-000  | 00001 Due: 2021-03-30 Status: Not Started View               |
|                                               | Expand all                                                   |

## Step 2: Complaint Assessment

At this step in the PPC Process, users with the role **PR\_PPC\_Assess** will receive an email Notification and will see the **Complaint Assessment** task listed in the Process section of the SOLABS QM10 HOME Page.

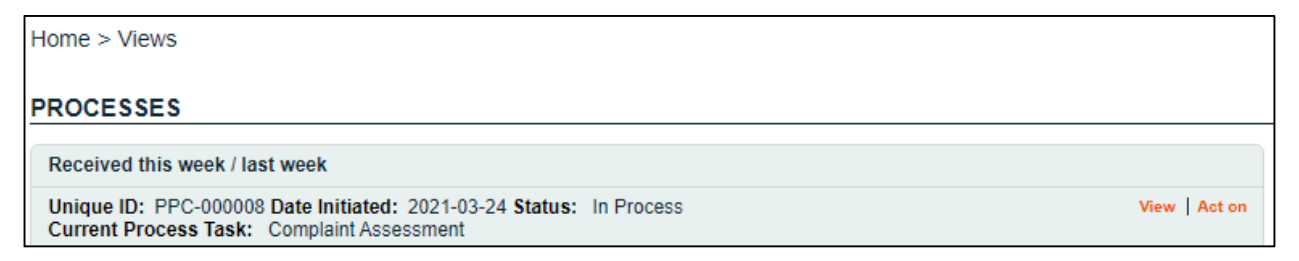

#### Viewing the Complaint Assessment Task

When the user with the role PR\_PPC\_Assess clicks on the **View** option to the right of the Process Task, they <u>will get the same screen shown above</u>.

From the View screen, there are **Expand all** options under the **Process Values** table and the **Related Items** table, that can be used to see more detail on the information entered at Step 1. They can also click on the **View** option to the right of any individual **Related Items** (Secondary Tasks, Linked Documents, Linked Processes) to go to the **Task Details**, **Document Details** or **Process Details** screens associated with those Related Items. From any of those screens they can quickly return to the PPC Process since it will be listed as a **Related Item** on all of those screens. See example below.

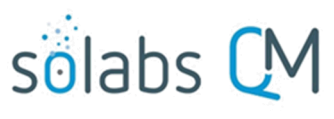

Page 14 of 50

In this example, clicking on Task > View View for a Secondary Task Task Details listed in PPC-000008 brings Name: Pull retain samples up the Task Details screen Type: Pre Task Unique ID: PRE-00000001 for that assigned Task. Description: Pull retain samples for ProductName1 Lot 007. PPC-000008 is listed as a Reference Date: 2021-03-26 UTC-04:00 Related Item for that Task. Location: Root\PPC-000008 Process Task Group\Complaint Intake Task Group To get back to PPC-000008, Estimated Start Day Offset: 0 Estimated End Day Offset: 3 the Reviewer can click on Estimated Start Date: 2021-03-26 UTC-04:00 Estimated End Date: 2021-03-30 UTC-04:00 Start Date: N/A End Date: N/A the View option. Status: Not Started Comments: Task Ownership Originator: gdixson@solabs.com (Gretchen Dixson) Assignee (Role): any Assignee (User): solabs\_test\_user\_1 (Solabs User1) Related Items Main Related Process Unique ID: PPC-000008 Date Initiated: 2021-03-24 Status: In Process

#### **Acting on the Complaint Assessment Task**

When the user with the PR\_PPC\_Assess role clicks on the **Act on** option to the right of the Process Task, they will go immediately to the Act on screen for their **Complaint Assessment** task. As described above, the **Expand all** option under the Process Values table can be used to review all information entered at Step 1.

Current Process Task: Complaint Assessment

The **Process Task Form** for Step 2 includes fields to enter information related to the complaint assessment. Fields with an asterisk (\*) are mandatory. Some fields will be pre-populated with information from Step 1 but are editable.

The right-hand **Related Items** menus can be used to **Link Documents** or **Link Processes**. Refer to the separate document **SOLABS QM10: Introduction to PROCESS Section** for information on use of the **right-hand menus** since they are common to all SOLABS QM Process APPs.

| Process > Pharmaceutical Pr | oduct Complaint > Complaint Assessment > Act on |                                             |
|-----------------------------|-------------------------------------------------|---------------------------------------------|
|                             | Status: In Process                              | Process Actions                             |
| Process Details             | Fach of the fields in the Drosses Teels         | <b>Forma</b>                                |
| Unique ID: PPC-000008       | Each of the fields in the Process Task          | Form                                        |
| Current Process Tasks: Comp | will be displayed more clearly and              |                                             |
| Process Values              | described in detail later in this sectio        | n.                                          |
| Process Tasks               |                                                 | wove Out or waiting                         |
| Name: Complaint Intake Last | Confirmation Date: 2021-03-26 12:35:24          | Act on                                      |
| Name: Complaint Assessmen   | t                                               | Complaint Assessment                        |
|                             | Expand all Print all                            |                                             |
| Process Task Form - Corr    | plaint Assessment                               | Related Items Link Documents Link Processes |
|                             | ~                                               | Modify Description<br>Remove Links          |
| * Type of Product:          |                                                 |                                             |
|                             | •                                               | Related Information                         |
| * Follow-up Letter Needed?: | ♥                                               | Audit Trail<br>Summary Report               |

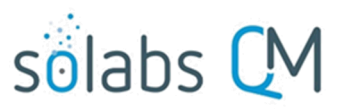

Page 15 of 50

Initiation of more Secondary Tasks, is allowed at Step 2.

There is a **Save Draft** option at the bottom if all the required fields cannot be completed at one time or when using the right-hand menu to **Link Documents** or **Link Processes**.

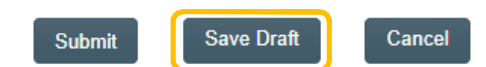

CAUTION: Navigating away from this page without clicking on either **Submit** or **Save Draft**, will result in all entries being lost. To complete the information after the Save Draft option, choose either the Act On option from the Process section of your HOME Page, or search for the PPC Process and then use the right-hand Act on Menu to open the Process Task Form fields.

|                                                                                                    | ·                                            |
|----------------------------------------------------------------------------------------------------|----------------------------------------------|
| Product Name:                                                                                                    | Each of the fields in the Process Task Form  |
| PN1.77174                                                                                                    | will be displayed more clearly and           |
| Start typing for items to be displa<br>Strength:                                                                            | described in detail later in this section.   |
| Sth 1.77174                                                                                                    | ۲<br>۷                                       |
| Product Description:                                                                                                    |                                              |
| Desc 1.77174                                                                                                    | v)                                           |
| Lot Number                                                                                                    |                                              |
| 007                                                                                                    |                                              |
| Deviet Management                                                                                                    |                                              |
| Serial Number:                                                                                                    |                                              |
| 1234                                                                                                    |                                              |
| Manufacturer-Vendor:                                                                                                    |                                              |
| ManuName 1.77174                                                                                                    | <b>ب</b>                                     |
| Additional Product Information                                                                                              | κ.                                           |
| Outlet Taut                                                                                                    |                                              |
| Quick Text]                                                                                                    |                                              |
| 2024-03-20                                                                                                    |                                              |
|                                                                                                    | Clear                                        |
| Complaint Category:                                                                                                    |                                              |
| PrimCat 2679.25                                                                                                    | <ul> <li>V</li> </ul>                        |
| Preavisting Related Complai                                                                                                 | inte?                                        |
|                                                                                                    | ······································       |
|                                                                                                    |                                              |
| Investigation Required?:                                                                                                    |                                              |
|                                                                                                    | ×                                            |
|                                                                                                    |                                              |
| Classification:                                                                                                    |                                              |
| Classification:<br>Major                                                                                                    | v                                            |
| Classification:<br>Major                                                                                                    | ~)                                           |
| Classification:<br>Major                                                                                                    | v)                                           |
| Classification:<br>Major<br>Complaint Assessment Deci:                                                                      | sion:                                        |
| Classification:<br>Major<br>Complaint Assessment Deci<br>Approve<br>Return to initiator for mo                              | v                                            |
| Classification:<br>Major<br>Complaint Assessment Deci<br>Approve<br>Return to initiator for mo<br>Complaint Assessment Comm | v                                            |
| Classification:<br>Major<br>Complaint Assessment Deci<br>Approve<br>Return to initiator for mo<br>Complaint Assessment Comm | sion:<br>bdification with comments<br>tents: |

| Process Task Form - Complaint Assessment                                                                                                    |                                 |
|----------------------------------------------------------------------------------------------------|---------------------------------|
| * Sample Available?:<br>Sample Available? is a single-item selection field that is not customizable<br>and allows values of Yes or No. If Yes is selected, two additional<br>mandatory fields are displayed: Sample Arrived? and Quantity. | Yes<br>No<br>* Sample Arrived?: |
| March 2023                                                                                                    |                                 |

- Sample Arrived? is a single-item selection field that is not customizab and allows values of Yes or No.
  - o If Yes is selected, a mandatory Sample Received Date field is displayed.
  - If **No** is selected, a POST Secondary Task is automatically generated for Follow-up for Sample Arrival that is editable for details and can be assigned with a due date to any user.
- Quantity is a mandatory text field allowing for up to 1024 characters.

| * Type of Product: |   |
|--------------------|---|
|                    | ♥ |

The **Type of Product** field is a mandatory single-item selection list of values from a configurable Custom List.

Name: SOL137\_Product\_Type\_List

| * Follow-up Letter Needed?:                                                                                                    | $\mathbf{\cap}$     |
|----------------------------------------------------------------------------------------------------|---------------------|
|                                                                                                    | Yes                 |
| <b>Follow-up Letter Needed??</b> is a single-item selection field that is not customizable and allows values of <b>Yes</b> or <b>No.</b> If <b>Yes</b> is selected, a | Follow-Up letter to |
| POST Secondary Task is automatically generated for <b>Follow-up</b><br><b>letter to</b> that is editable for details and can be assigned with a due                   | Type:<br>Post Task  |

| * Complaint Review Assignment: |   |
|--------------------------------|---|
|                                | ♥ |

The Complaint Review Assignment field is a mandatory single-item selection list of users who have the process role assignment of PR\_PPC\_Review.

The set of **Product Group** fields is displayed at Step 2. The following 9 fields are pre-populated with the information entered at Step 1 but can be edited. See Page 10 for a description of these fields.

Investigation Required? is a single-item selection field that is not customizable with values of Yes or No.

- **Product Name** •
- Strength •

date to any user.

- Lot Number •
- Serial Number •
- Product Description

\* Investigation Required?:

- Manufacturer-Vendor
- Additional Product Information

×

- **Expiration Date** •
- **Complaint Category**

|      | solabs UM                   |   |
|------|-----------------------------|---|
|      | Page <b>16</b> of <b>50</b> |   |
| able | * Sample Received Date:     | e |
|      | ollow-Up for Sample Arrival |   |
| e c  | enen op for eampierannen    |   |

Type:

Post Task

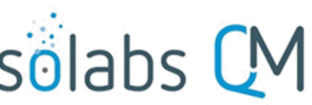

- If **No** is selected, a mandatory text area field is displayed for **Rationale**. It allows entry of up to 8000 characters. Also, if No is selected the Sample Available? field is no longer mandatory (see Page 15).
- If Yes is selected, a mandatory single-item selection field for Lead Investigator is displayed. It is a list of users who have the process role assignment of PR\_PPC\_Inv.

| ſ | * Classification:                                                                                                |         |
|---|----------------------------------------------------------------------------------------------------|---------|
|   | · ·                                                                                                    | J       |
| Т | The <b>Classification</b> field (see Page 11) field will be pre-populated with the value selected at Step 1 or t | ⊐<br>h≀ |

The **Classification** field (see Page 11) field will be pre-populated with the value selected at Step 1 or the last Confirmed Step (if the process is sent back) but is editable.

<u>NOTE</u>: If the **Investigation Required?** field = **Yes** but the **Classification** field is set to either TBD or N/A, Step 2 will not be able to be submitted. The Submit button will be grayed out and the following message will be displayed in red underneath the **Classification** field. "The Classification level must be selected before proceeding with the investigation. Values TBD and N/A are not accepted."

\* Lead Investigator:

If one or more Secondary Tasks of Task Type = PRE do not have a status of either Completed or Cancelled, the following warning will appear above the Complaint Assessment Decision section. This is for informational purposes.

Secondary Task(s) of type PRE are not completed.

The Complaint Assessment Decision section for Step 2 includes two choices:

 Approve – if this choice is selected, the Complaint Assessment Comments field is not mandatory. Depending on the selections for other fields, certain conditions will apply.
 Return to initiator for modification with comments – if this choice is selected, the Complaint Assessment Comments field will be mandatory and the PPC Process will move back to Step 1.

If **Approve** is selected for **Complaint Assessment Decision** and the selection for **Lead investigator** and **Complaint Review Assignment** is the same, the following error message is displayed in red and the process is not submitted when the Submit button is clicked. "Please have different users selected as **Lead Investigator** and **Complaint Review Assignment**."

If **Approve** is selected for **Complaint Assessment Decision** and **Investigation Required? = Yes**, all Secondary Tasks except for Task Type = POST will be released to the assignees and the PPC process moves to **Step 3**, **Investigation and Root Cause Analysis** on confirmation.

If **Approve** is selected for **Complaint Assessment Decision** and **Investigation Required? = No**, all Secondary Tasks will be released to the assignees and the PPC process moves to **Step 8**, **Waiting Follow-Up POST Tasks** on confirmation.

# solabs 🕻 M

Page **17** of **50** 

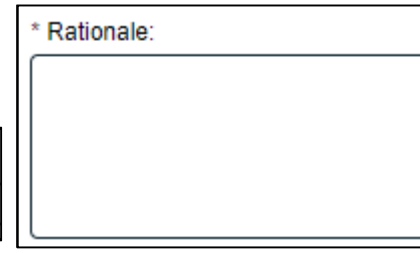

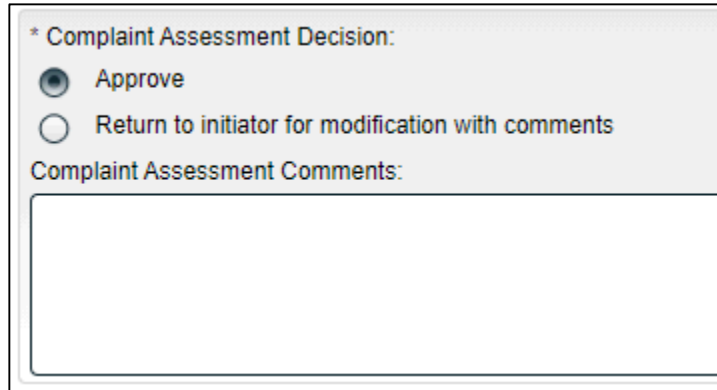

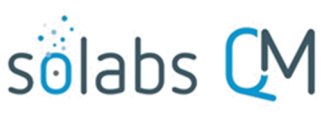

Page 18 of 50

#### **Submit and Confirm**

When all information has been entered into the **Process Task Form**, any **Linked Documents** or **Linked Processes** have been added and any **Secondary Tasks** have been created, click **Submit** and then **Confirm** to progress the PPC process to **Step 3** – **Investigation and Root Cause Analysis** or to **Step 8** – **Waiting Follow-up POST Tasks** (see Page 36).

The Process Flowchart will highlight the next step of the process. Step 3 will be assigned to the chosen Lead Investigator. They will receive an email Notification.

| 1 | Step 3                       | - |
|---|------------------------------|---|
|   | Investigation and Root Cause | / |
|   | Analysis 🔺                   | 4 |
| ٠ | Investigator from step 2     |   |
|   |                              |   |

| Process > Pharmaceutical Product Complaint >                   | View                                                   |            |
|----------------------------------------------------------------|--------------------------------------------------------|------------|
|                                                                | Status:                                                | In Process |
| Process Details                                                |                                                        |            |
|                                                                |                                                        |            |
| Name: Pharmaceutical Product Complaint                         | Date Initiated: 2021-03-24 14:42:54                    |            |
| Unique ID: PPC-000008                                          | Initiated by: gdixson@solabs.com (Gretchen             | Dixson)    |
| Day(s) opened: 6                                               | Date Closed : <empty></empty>                          |            |
| Secondary Tasks Completion (%): 0 (0/2)                        | Dependent Processes Completion (%): 0                  | (0/0)      |
| Current Process Tasks<br>Investigation and Root Cause Analysis | Currently with<br>gdixson@solabs.com (Gretchen Dixson) | )          |
| Flowchart: Open                                                |                                                        |            |
| Process Values                                                 |                                                        |            |
| Process Tasks                                                  |                                                        |            |
| Name: Complaint Intake Last Confirmation Date:                 | 2021-03-26 12:35:24                                    |            |
| Name: Complaint Assessment Last Confirmation I                 | Date: 2021-03-30 14:33:06                              |            |
| Name: Investigation and Root Cause Analysis                    |                                                        |            |
|                                                                | Expand all                                             | Print all  |
|                                                                |                                                        |            |
| Related Items                                                  |                                                        |            |
| Secondary Tasks                                                |                                                        |            |
| Name: Pull retain samples Unique ID: PRE-000000                | 01 Due: 2021-03-30 Status: Not Started                 | View       |
| Name: Follow-Up for Sample[] Unique ID: POST-0                 | 00000002 Due: 2021-04-09 Status: Pending               | View       |
|                                                                | E                                                      | xpand all  |
|                                                                |                                                        |            |

## **Step 3:** Investigation and Root Cause Analysis

At this step in the PPC Process, the **Lead Investigator** chosen at Step 2 will receive an email Notification and will see the **Investigation and Root Cause Analysis** task listed in the Process section of the SOLABS QM10 HOME Page.

| PROCESSES                                                                                                    |             |
|----------------------------------------------------------------------------------------------------|-------------|
| Received this week / last week                                                                                                    |             |
| Unique ID: PPC-000008 Date Initiated: 2021-03-24 Status: In Process<br>Current Process Task: Investigation and Root Cause Analysis | View Act on |

#### Viewing the Investigation and Root Cause Analysis Task

If the Lead Investigator clicks on the **View** option to the right of the Process Task, they <u>will get the same screen</u> <u>shown above</u>.

From there, they can use the **Expand all** options under the **Process Values** table and the **Related Items** table to see more detail on the information entered at prior steps. They can also click on the **View** option to the right of any individual **Related Items** to go to the **Task Details**, **Document Details** or **Process Details** screens associated with those Related Items. From any of those screens they can quickly return to the Process since it will be listed as a **Related Item** on all of those screens.

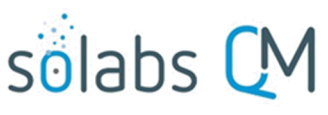

### Acting on the Investigation and Root Cause Analysis Task

When the **Lead Investigator** clicks on the **Act on** option to the right of the Process Task, they will go immediately to the Act on screen for their **Investigation and Root Cause Analysis** task.

As described above, the **Lead Investigator** can use the **Expand all** option under the Process Values table to see all information entered in prior steps.

The right-hand **Related Items** menu allows the **Assigned Reviewer** to **Link Documents** or **Link Processes**, if applicable.

Refer to the separate document **SOLABS QM10: Introduction to PROCESS Section** for information on use of the **right-hand menus** since they are common to all SOLABS QM Process APPs.

Initiation of Secondary Tasks is allowed at Step 3. Any initiated will all have Task Type = Investigation, but Task Type can be edited. Initiation of Related Processes or of a Document Control Process are not allowed at Step 3 so those sections are grayed out.

There is a **Save Draft** option at the bottom if all the required fields cannot be completed at one time or when using the right-hand menu to **Link Documents** or **Link Processes**.

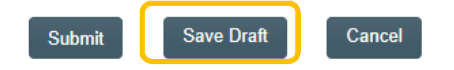

CAUTION: Navigating away from this page without clicking on either **Submit** or **Save Draft**, will result in all entries being lost. To complete the information after the Save Draft option, choose either the Act On option from the Process section of your HOME Page, or search for the PPC Process and then use the right-hand Act on Menu to open the Process Task Form fields.

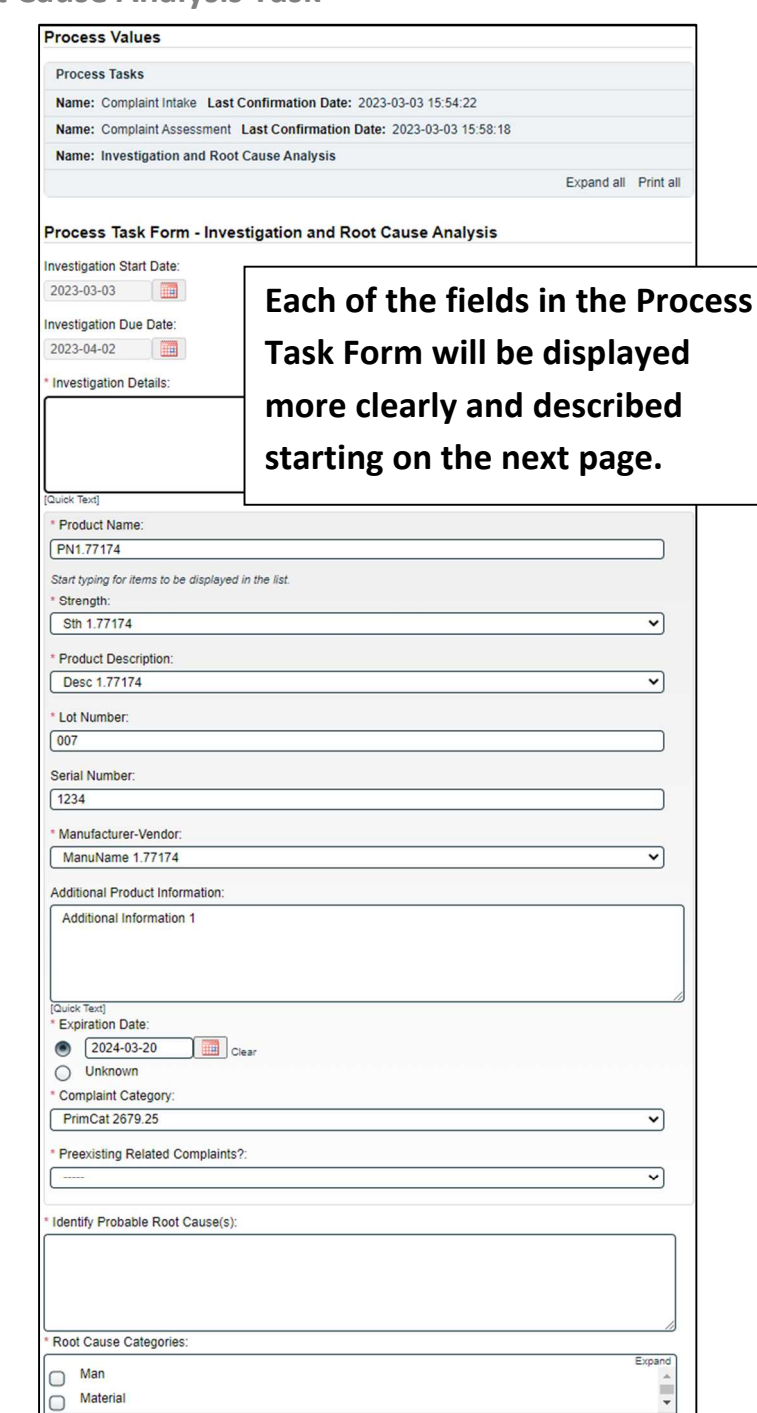

\* Investigation and Root Cause Analysis Decision:

- Release tasks
- O Investigation completed
- Investigation extension request
   Classification change request
- Return to complaint assessment with comments
- Cancel investigation

Comments:

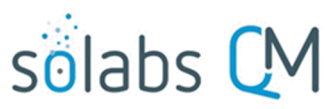

Page **20** of **50** 

| Process Task Form - Investigation and Root Cause Analysis |
|-----------------------------------------------------------|
| Investigation Start Date:                                 |
| 2021-03-30                                                |
| Investigation Due Date:                                   |
| 2021-05-14                                                |
| * Investigation Details:                                  |
|                                                           |
| Investigation Details 1                                   |
| Investigation Details 2                                   |
| [Quick Text]                                              |

The **Investigation Start Date** field defaults to the date on which Step 3 is initiated for the first time and is not editable.

The Investigation Due Date field is set based on the following rules and is not editable:

|                              | Is it the first |               |                                                                        |  |
|------------------------------|-----------------|---------------|------------------------------------------------------------------------|--|
| Classification               | time            |               |                                                                        |  |
| and                          | Investigation   | Sample        |                                                                        |  |
| Corresponding                | Due Date is     | Received Date |                                                                        |  |
| Delay                        | calculated?     | has a date    | Investigation Due Date value                                           |  |
|                              | No              | Yes           | max(actual Investigation Due Date; Sample Received Date + 21 days)     |  |
| Critical: Delay =            |                 | No            | max(actual Investigation Due Date; Investigation Start Date + 21 days) |  |
| 21 days                      | Voc             | Yes           | Sample Received Date + 21 days                                         |  |
|                              | Tes             | No            | Investigation Start Date + 21 days                                     |  |
|                              | No              | Yes           | max(actual Investigation Due Date; Sample Received Date + 30 days)     |  |
| Maior: Delay =               | -               | No            | max(actual Investigation Due Date; Investigation Start Date + 30 days) |  |
| 30 days                      | Yes             | Yes           | Sample Received Date + 30 days                                         |  |
|                              |                 | No            | Investigation Start Date + 30 days                                     |  |
|                              | No              | Yes           | max(actual Investigation Due Date; Sample Received Date + 30 days)     |  |
|                              |                 | No            | max(actual Investigation Due Date; Investigation Start Date + 30 days) |  |
| Moderate: Delay<br>= 30 days | Yes             | Yes           | Sample Received Date + 30 days                                         |  |
|                              |                 | No            | Investigation Start Date + 30 days                                     |  |
|                              | No              | Yes           | max(actual Investigation Due Date; Sample Received Date + 45 days)     |  |
| Minor: Delay =               |                 | No            | max(actual Investigation Due Date; Investigation Start Date + 45 days) |  |
| 45 days                      | Yes             | Yes           | Sample Received Date + 45 days                                         |  |
|                              | 105             | No            | Investigation Start Date + 45 days                                     |  |

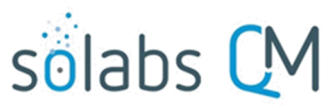

Additional Product Information

#### Page 21 of 50

Investigation Details is a text area allowing for entry of up to 8000 characters and that can also be populated by Quick Text – a configurable Custom List of values. Name: SOL200\_Investigation\_Details\_QuickText\_List

The set of **Product Group** fields is displayed again at Step 3. The following 9 fields are pre-populated with the information entered at Step 1 but can be edited. See Page 10 for a description of these fields.

Product Name • Strength

•

- Lot Number
- •
- Serial Number
- Product Description •
- Manufacturer-Vendor
- **Expiration Date** •
- **Complaint Category** •

•

| * Preexisting Related Complaints?:                                              |                                                                                                    |                                                                                                    |
|---------------------------------------------------------------------------------|----------------------------------------------------------------------------------------------------|----------------------------------------------------------------------------------------------------|
| [                                                                               | No                                                                                                    | ~                                                                                                    |
| * Complaint History:                                                            | The <b>Preexisting Related Complair</b><br><b>Group</b> in Steps 1 and 2 but was gr<br>selection field with options of <b>Yes</b>                                                                 | <b>nts?</b> field, which was part of the <b>Product</b><br>ayed out, is now a mandatory single-item<br>or <b>No</b> selection that is not customizable.                                                        |
|                                                                                 | When Yes is selected, a mandator displayed, allowing for entry of up                                                                                                    | y text area for Complaint History is<br>to 8000 characters.                                                                                                    |
| * Identify Probable Root Cause(s):                                              |                                                                                                    |                                                                                                    |
|                                                                                 | <b>Identify Probable Root Cause(s)</b> is of up to 8000 characters.                                                                                                    | s a mandatory text area allowing for entry                                                                                                    |
| * Root Cause Categories:<br>Man<br>Material<br>Method<br>Machine<br>Environment | <b>Root Cause Categories</b> is a multip<br><b>Man, Material, Method, Machine</b><br>selected, another single-item Sele<br>detailed Root Cause. The values f<br>Custom Lists maintained by the Sy | le-item Selection field with set choices of<br>or <b>Environment</b> . For each category<br>ection field will be displayed for a more<br>for those fields are configurable from shared<br>ystem Administrator. |
| * Man Category:                                                                 |                                                                                                    |                                                                                                    |
| * Material Category:                                                            |                                                                                                    | Name: SOL095_Man_Category_List                                                                                                    |
| * Method Category:                                                              |                                                                                                    | Name: SOL099_Material_Category_List                                                                                                    |
|                                                                                 |                                                                                                    | <b>↓</b>                                                                                                    |
| * Machine Category:                                                             |                                                                                                    | Name: SOL102_Method_Category_List                                                                                                    |
|                                                                                 |                                                                                                    | Name: SOL094 Machine Category List                                                                                                    |
| * Environment Category:                                                         |                                                                                                    | Name, 001034_Wathre_Category_List.                                                                                                    |
| [                                                                               |                                                                                                    | Name: SOL066_Environment_Category_List \$                                                                                                    |

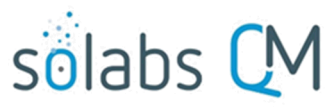

Page **22** of **50** 

**Secondary Tasks** initiated at Step 3 will default to a Task Type of **Investigation**. If one or more Secondary Tasks of Task Type = Investigation are not at a status of *Completed* or *Cancelled*, the **Investigation completed** option will be grayed out in the **Investigation and Root Cause Analysis Decision** section.

The **Investigation and Root Cause Analysis Decision** section includes 6 choices and an 8000 character text area for **Comments**. Confirmation of any choices will release all Secondary Tasks except Task Type = POST to the assignees.

- For decisions of **Release tasks** or **Investigation completed**, the **Comments** field is not mandatory.
  - The Release tasks decision will keep the PPC process at Step 3, Investigation and Root Cause Analysis upon confirmation.
  - The Investigation completed decision will move the PPC process to Step 7A, Investigation
     Review and Approval (QO) upon confirmation.
- For a decision of Investigation extension request a mandatory Proposed Extension Date field is displayed. Confirmation of this decision will move the PPC process to Step 4, Investigation Extension Request Approval upon confirmation.

|            | ,,,,,,,,,,,,,,,,,,,,,,,,,,,,,,,,,,,,,,,,,,,,,,,,,,,,,,,,,,,,,,,,,,,,,,,,,,,,,,,,,,,,,,,,,,,,,,,,,,,,,,,,,,,,,,,,,,,,,,,,,,,,,,,,,,,,,,,,,,,,,,,,,,,,,,,,,,,,,,,,,,,,,,,,,,,,,,,,,,,,,,,,,,,,,,,,,,,,,,,,,,,,,,,,,,,,,,,,,,,,,,,,,,,,,,,,,,,,,,,,,,,,,,,,,,,,,,,,,,,,,,,,,,,,,,,,,,,,,,,,,,,,,,,,,,,,,,,,,,,,,,,,,,,,,,,,,,,,,,,,,,,,,,,,,,,,,,,,,,,,,,,,,,,,,,,,,,,,,,,,,,,,,,,,,,,,,,,,,,,,,,,,,,,,,,,,,,,,,,, |
|------------|----------------------------------------------------------------------------------------------------|
| ۲          | Release tasks                                                                                                    |
| 0          | Investigation completed                                                                                                    |
| 0          | Investigation extension request                                                                                                    |
| $\bigcirc$ | Classification change request                                                                                                    |

\* Investigation and Root Cause Analysis Decision:

- Return to complaint assessment with comments
- Cancel investigation

#### Comments:

\* Proposed Extension Date:

 For a decision of Classification change request two additional fields are displayed – a single-item selection for Proposed Classification Change and an uneditable field for Classification Change New Due Date Estimated. The date in that field is calculated based on the rules on Page 20. Confirmation of this decision will move the PPC process to Step 6, Classification Change Request Approval.

| * Proposed Classification Change:                           |            |
|-------------------------------------------------------------|------------|
| Minor                                                       | <b>~</b> ) |
| Classification Change New Due Date Estimated:<br>2021-05-14 |            |

- Confirmation of a decision of **Return to complaint assessment with comments** will move the PPC process back to **Step 2, Complaint Assessment**.
- Confirmation of a decision of **Cancel investigation** will move the PPC process to **Step 5, Cancellation Approval**.

#### **Submit and Confirm**

When all information has been entered into the **Process Task Form,** any **Linked Documents** or **Linked Processes** have been added and any **Secondary Tasks** have been created, click **Submit** and then **Confirm** to progress the PPC process as described above. The Process Flowchart will highlight the next step of the process and the

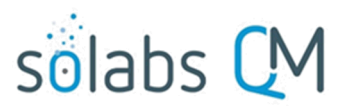

Page 23 of 50

Process View page will identify the current step and assignees. Assignees will receive an email Notification for their assigned process step. Use the Table of Contents to see information on the various process steps.

## **Step 4: Investigation Extension Request Approval**

At this step in the PPC Process, users with the process role assignment PR\_PPC\_QO\_Management will receive an email Notification and will see the Investigation Extension Request Approval task listed in the Process section of the SOLABS QM10 HOME Page. The number in parenthesis after task name indicates the number of times an Investigation Extension has been requested. In this example, it is the first time.

| PROCESSES                                                                                                    |             |
|----------------------------------------------------------------------------------------------------|-------------|
| Received this week / last week                                                                                                    |             |
| Unique ID: PPC-000008 Date Initiated: 2021-03-24 Status: In Process<br>Current Process Task: Investigation Extension Request Approval (1) | View Act on |

#### Viewing the Investigation Extension Request Approval Task

If the assigned user clicks on the **View** option to the right of the Process Task, they will get the following screen.

| From there, they can<br>use the <b>Expand all</b><br>options under the | Process > Pharmaceutical Product Complaint >                           | View Status: In Process                                      |  |  |
|------------------------------------------------------------------------|------------------------------------------------------------------------|--------------------------------------------------------------|--|--|
| Process Values table                                                   | Process Details                                                        |                                                              |  |  |
| and the Related Items                                                  | Name: Pharmaceutical Product Complaint                                 | Date Initiated: 2021-03-24 14:42:54                          |  |  |
| table to see more detail                                               | Unique ID: PPC-000008                                                  | Initiated by: gdixson@solabs.com (Gretchen Dixson)           |  |  |
| on the information                                                     | Day(s) opened: 7                                                       | Date Closed : <empty></empty>                                |  |  |
| entered at prior steps.                                                | Secondary Tasks Completion (%): 0 (0/2)                                | Dependent Processes Completion (%): 0 (0/0)                  |  |  |
| They can also click on<br>the <b>View</b> option to the                | Current Process Tasks<br>Investigation Extension Request Approval (1)  | Currently with<br>gdixson@solabs.com (Gretchen Dixson); mc[] |  |  |
| right of any individual<br><b>Related Items</b> to go to               | Flowchart: Open                                                        |                                                              |  |  |
| the Task Details,<br>Document Details or                               | Process Values                                                         |                                                              |  |  |
| Process Details screens                                                | Process Tasks                                                          |                                                              |  |  |
| associated with those                                                  | Name: Complaint Intake Last Confirmation Date: 2021-03-26 12:35:24     |                                                              |  |  |
| Related Items. From                                                    | Name: Complaint Assessment Last Confirmation Date: 2021-03-30 14:33:06 |                                                              |  |  |
| they can quickly return                                                | Name: Investigation and Root Cause Analysis Last                       | Confirmation Date: 2021-03-31 14:21:17                       |  |  |
| to the Process since it                                                | Name: Investigation Extension Request Approval                         | (1)                                                          |  |  |
| will be listed as a                                                    |                                                                        | Expand all Print all                                         |  |  |
| Related Item on all of                                                 |                                                                        |                                                              |  |  |
| those screens.                                                         | Related Items                                                          |                                                              |  |  |
|                                                                        | Secondary Tasks                                                        |                                                              |  |  |
|                                                                        | Name: Pull retain samples Unique ID: PRE-0000000                       | 11 Due: 2021-03-30 Status: Not Started View                  |  |  |
|                                                                        | Name: Follow-Up for Sample[] Unique ID: POST-0                         | 0000002 Due: 2021-04-09 Status: Pending View                 |  |  |

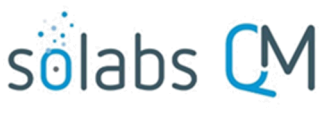

#### Acting on the Investigation Extension Request Approval Task

When the assignee clicks on the **Act on** option to the right of the Process Task, they will go immediately to the Act on screen for their **Investigation Extension Request Approval** task.

As described above, the assignee can use the **Expand all** option under the Process Values table to see all information entered in prior steps. The right-hand **Related Items** menu allows the assignee to **Link Documents** or **Link Processes**, if applicable.

Initiation of Secondary Tasks, Related Processes or a Document Control Process are not allowed at Step 4 so those sections are grayed out.

| Process > Pharmaceutical Product Complaint > Investigation Extension Request Approval (1) > |                                     |
|---------------------------------------------------------------------------------------------|-------------------------------------|
| Status: In Process                                                                          | Process Actions                     |
|                                                                                             | View                                |
| Process Details                                                                             | Modify Values                       |
| Unique ID: PPC-000008 Flowchart: Open                                                       | Reassign Tasks                      |
| Current Process Tasks: Investigation Extension Request Approval (1)                         | Cancel                              |
| Current Process Tasks. Investigation Extension Request Approval (1)                         | Get Link                            |
| Branne Maker                                                                                | Email Link                          |
| Process values                                                                              | Move Out of Waiting                 |
| Process Tasks                                                                               | A                                   |
| Name: Complaint Intake Last Confirmation Date: 2021-03-26 12:35:24                          | Action                              |
| Name: Complaint Assessment Last Confirmation Date: 2021-03-30 14:33:06                      | Investigation Extension<br>Reques[] |
| Name: Investigation and Root Cause Analysis Last Confirmation Date: 2021-03-31 14:21:17     |                                     |
| Name: Investigation Extension Request Approval (1)                                          | Related Items                       |
| Expand all Print all                                                                        | Link Documents                      |
|                                                                                             | Link Processes                      |
| Process Task Form - Investigation Extension Request Approval (1)                            | Modify Description                  |
|                                                                                             | Remove Links                        |
| * Investigation Extension Request Approval Decision:                                        |                                     |
| Approve                                                                                     | Related Information                 |
| O Denied                                                                                    | Audit Trail                         |
| The Investigation Due Date is to be undated to the following date:                          | Summary Report                      |
| The investigation Due Date is to be updated to the following date.                          |                                     |
| 2021-06-30                                                                                  |                                     |
|                                                                                             |                                     |
| Comments:                                                                                   |                                     |
|                                                                                             |                                     |
|                                                                                             |                                     |
|                                                                                             |                                     |
|                                                                                             |                                     |
|                                                                                             |                                     |

The **Investigation Extension Request Approval Decision** defaults to **Approve** and displays the requested date in a noneditable date field. There is also a statement in a yellow box indicating the request for an updated date.

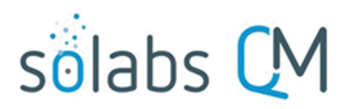

Page 25 of 50

There is a **Save Draft** option at the bottom if all the required fields cannot be completed at one time or when using the right-hand menu to **Link Documents** or **Link Processes**.

Submit Save Draft Cancel

CAUTION: Navigating away from this page without clicking on either **Submit** or **Save Draft**, will result in all entries being lost. To complete the information after the Save option click the **Act on** option from the Process section of your HOME Page, or search for the PPC Process and then use the right-hand Act on Menu to open the Process Task Form fields.

If the **Investigation Extension Request Approval Decision** is changed to **Denied**, the 8000-character text area field for **Comments** becomes a mandatory field.

| * Inve | estigation Extension Request Approval Decision:<br>Approve |
|--------|------------------------------------------------------------|
| ۲      | Denied                                                     |
| * Cor  | nments:                                                    |
|        |                                                            |
|        |                                                            |
|        |                                                            |

A decision of **Approve** moves the PPC process back to **Step 3**, **Investigation and Root Cause Analysis** and the **Investigation Due Date** will have been changed to the new date.

A decision of **Denied** will also move the PPC process back to **Step 3**, **Investigation and Root Cause Analysis** but the **Investigation Due Date** will not have been changed. The Lead Investigator will have the opportunity to review and respond to the **Comments**.

• At that point the Lead Investigator will again have the option to request a new Due Date. That request will go back to Step 4 with (2) after the task name.

#### **Submit and Confirm**

When all information has been entered into the **Process Task Form** and any **Linked Documents** or **Linked Processes** have been added, click **Submit** and then **Confirm** to move the PPC process back to **Step 3**, **Investigation and Root Cause Analysis.** Refer back to Page 19.

## **Step 5: Cancellation Approval**

At this step in the PPC Process, users with the process role assignment PR\_PPC\_QO\_Management will receive an email Notification and will see the **Cancellation Approval** task listed in the Process section of the SOLABS QM10 HOME Page.

#### PROCESSES

#### Received this week / last week

```
Unique ID: PPC-000008 Date Initiated: 2021-03-24 Status: In Process Current Process Task: Cancellation Approval
```

View Act on

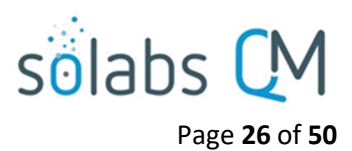

### **Viewing the Cancellation Approval Task**

If the assigned user clicks on the **View** option to the right of the Process Task, they will get the following screen.

From there, they can use the **Expand all** options under the **Process Values** table and the **Related Items** table to see more detail on the information entered at prior steps.

They can also click on the View option to the right of any individual Related **Items** to go to the Task Details, Document Details or **Process Details** screens associated with those Related Items. From any of those screens they can quickly return to the Process since it will be listed as a Related Item on all of those screens.

| Process > Pharmaceutical Product Complaint       | t > View Status: In Proce                                    |
|--------------------------------------------------|--------------------------------------------------------------|
| Process Details                                  |                                                              |
| Name: Pharmaceutical Product Complaint           | Date Initiated: 2021-03-24 14:42:54                          |
| Unique ID: PPC-000008                            | Initiated by: gdixson@solabs.com (Gretchen Dixson)           |
| Day(s) opened: 7                                 | Date Closed : <empty></empty>                                |
| Secondary Tasks Completion (%): 0 (0/2)          | Dependent Processes Completion (%): 0 (0/0)                  |
| Current Process Tasks<br>Cancellation Approval   | Currently with<br>gdixson@solabs.com (Gretchen Dixson); mc[] |
| Flowchart: Open                                  |                                                              |
|                                                  |                                                              |
| Process Values                                   |                                                              |
| Process Tasks                                    |                                                              |
| Name: Complaint Intake Last Confirmation Date    | e: 2021-03-26 12:35:24                                       |
| Name: Complaint Assessment Last Confirmation     | n Date: 2021-03-30 14:33:06                                  |
| Name: Investigation and Root Cause Analysis La   | st Confirmation Date: 2021-03-31 15:26:56                    |
| Name: Investigation Extension Request Approval ( | (1) Last Confirmation Date: 2021-03-31 15:20:08              |
| Name: Cancellation Approval                      |                                                              |
|                                                  | Expand all Print al                                          |
| Related Items                                    |                                                              |
| Secondary Tasks                                  |                                                              |
| Name: Pull retain samples Unique ID: PRE-0000    | 0001 Due: 2021-03-30 Status: Not Started View                |
|                                                  |                                                              |

## Acting on the Cancellation Approval Task

When the assignee clicks on the **Act on** option to the right of the Process Task, they will go immediately to the Act on screen for their **Cancellation Approval** task.

As described above, the assignee can use the **Expand all** option under the Process Values table to see all information entered in prior steps. The right-hand **Related Items** menu allows the assignee to **Link Documents** or **Link Processes**, if applicable.

Initiation of Secondary Tasks, Related Processes or a Document Control Process are not allowed at Step 5 so those sections are grayed out.

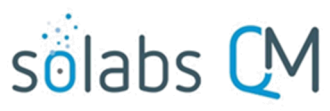

#### Page 27 of 50

| Process > Pharmaceutical Product Complaint > Cancellation Approval > Act on                    |                       |  |  |
|------------------------------------------------------------------------------------------------|-----------------------|--|--|
| Status: In Process                                                                             | Process Actions       |  |  |
| Process Details                                                                                | View                  |  |  |
|                                                                                                | Modify Values         |  |  |
| Unique ID: PPC-000008 Flowchart: Open                                                          | Reassign Tasks        |  |  |
| Current Process Tasks: Cancellation Approval                                                   | Cancel                |  |  |
|                                                                                                | Get Link              |  |  |
| Process Values                                                                                 | Email Link            |  |  |
| Drocoss Tasks                                                                                  | Move Out of Waiting   |  |  |
| Name: Complete Intel/a Last Confirmation Date: 2024-02-26-42-25-24                             | • •                   |  |  |
|                                                                                                | Act on                |  |  |
| Name: Complaint Assessment Last Confirmation Date: 2021-03-30 14:33:06                         | Cancellation Approval |  |  |
| Name: Investigation and Root Cause Analysis Last Confirmation Date: 2021-03-31 15:26:56        |                       |  |  |
| Name: Investigation Extension Request Approval (1) Last Confirmation Date: 2021-03-31 15:20:08 | Related Items         |  |  |
| Name: Cancellation Approval                                                                    | Link Documents        |  |  |
| Expand all Print all                                                                           | Link Processes        |  |  |
|                                                                                                | Modify Description    |  |  |
| Process Task Form - Cancellation Approval                                                      | Remove Links          |  |  |
|                                                                                                |                       |  |  |
| * Cancellation Approval:                                                                       | Related Information   |  |  |
| Approve                                                                                        | Audit Trail           |  |  |
| O Reject                                                                                       | Summary Report        |  |  |
| Comments:                                                                                      |                       |  |  |
|                                                                                                |                       |  |  |
|                                                                                                |                       |  |  |
|                                                                                                |                       |  |  |
|                                                                                                |                       |  |  |
|                                                                                                |                       |  |  |

The **Cancellation Approval** decision defaults to **Approve** with an 8000-character text area for **Comments** that is not mandatory.

There is a **Save Draft** option at the bottom if all the required fields cannot be completed at one time or when using the right-hand menu to **Link Documents** or **Link Processes**.

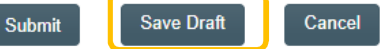

CAUTION: Navigating away from this page without clicking on either **Submit** or **Save Draft**, will result in all entries being lost. To complete the information after the Save option click the **Act on** option from the Process section of your HOME Page, or search for the PPC Process and then use the right-hand Act on Menu to open the Process Task Form fields.

If the **Cancellation Approval Decision** is changed to **Reject**, the 8000-character text area field for **Comments** becomes a mandatory field.

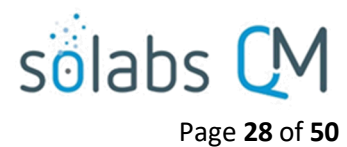

| * Cancellation Approval: |  |
|--------------------------|--|
| Approve                  |  |
| Reject                   |  |
| * Comments:              |  |
|                          |  |
|                          |  |
|                          |  |
|                          |  |

A decision of **Approve** moves the PPC process back to **Step 8, Waiting Follow-up POST Tasks**. All Secondary Tasks are released to their assignees upon confirmation of that decision.

A decision of **Reject** will move the PPC process back to **Step 3**, **Investigation and Root Cause Analysis** and results in the **Comments** field becoming mandatory. The Lead Investigator will have the opportunity to review and respond to the **Comments**.

#### **Submit and Confirm**

When all information has been entered into the **Process Task Form** and any **Linked Documents** or **Linked Processes** have been added, click **Submit** and then **Confirm** to move the PPC as described above. Refer to the Table of Contents for this document for information on the specific steps.

## **Step 6: Classification Change Request Approval**

At this step in the PPC Process, users with the process role assignment PR\_PPC\_QO\_Management will receive an email Notification and will see the **Classification Change Request Approval** task listed in the Process section of the SOLABS QM10 HOME Page. The number in parenthesis after task name indicates the number of times a Classification Change has been requested. In this example, it is the first time.

| PROCESSES                                                                                                    |               |
|----------------------------------------------------------------------------------------------------|---------------|
|                                                                                                    |               |
| Received this week / last week                                                                                                    |               |
| Unique ID: PPC-000008 Date Initiated: 2021-03-24 Status: In Process<br>Current Process Task: Classification Change Request Approval (1) | View   Act on |

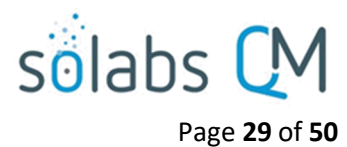

## Viewing the Classification Change Request Approval Task

If the assigned user clicks on the **View** option to the right of the Process Task, they will get the following screen.

From there, they can use the **Expand all** options under the **Process Values** table and the **Related Items** table to see more detail on the information entered at prior steps.

They can also click on the View option to the right of any individual Related Items to go to the Task Details, Document Details or Process Details screens associated with those Related Items. From any of those screens they can quickly return to the Process since it will be listed as a Related Item on all of those screens.

| Process > Pharmaceutical Product Complain                           | it > View                                                    |
|---------------------------------------------------------------------|--------------------------------------------------------------|
|                                                                     | Status: In Process                                           |
| Process Details                                                     |                                                              |
| Name: Pharmaceutical Product Complaint                              | Date Initiated: 2021-03-24 14:42:54                          |
| Unique ID: PPC-000008                                               | Initiated by: gdixson@solabs.com (Gretchen Dixson)           |
| Day(s) opened: 7                                                    | Date Closed : <empty></empty>                                |
| Secondary Tasks Completion (%): 0 (0/2)                             | Dependent Processes Completion (%): 0 (0/0)                  |
| Current Process Tasks<br>Classification Change Request Approval (1) | Currently with<br>gdixson@solabs.com (Gretchen Dixson); mc[] |
| Flowchart: Open                                                     |                                                              |
|                                                                     |                                                              |
| Process Values                                                      |                                                              |
| Process Tasks                                                       |                                                              |
| Name: Complaint Intake Last Confirmation Date                       | te: 2021-03-26 12:35:24                                      |
| Name: Complaint Assessment Last Confirmation                        | on Date: 2021-03-30 14:33:06                                 |
| Name: Investigation and Root Cause Analysis L                       | ast Confirmation Date: 2021-03-31 17:01:46                   |
| Name: Investigation Extension Request Approval                      | (1) Last Confirmation Date: 2021-03-31 15:20:08              |
| Name: Cancellation Approval Last Confirmation                       | n Date: 2021-03-31 16:57:37                                  |
| Name: Classification Change Request Approve                         | al (1)                                                       |
|                                                                     | Expand all Print all                                         |
|                                                                     |                                                              |
| Related Items                                                       |                                                              |
| Secondary Tasks                                                     |                                                              |
| Name: Pull retain samples Unique ID: PRE-0000                       | 00001 Due: 2021-03-30 Status: Not Started View               |
|                                                                     |                                                              |

#### Acting on the Classification Change Request Approval Task

When the assignee clicks on the **Act on** option to the right of the Process Task, they will go immediately to the Act on screen for their **Classification Change Request Approval** task.

As described above, the assignee can use the **Expand all** option under the Process Values table to see all information entered in prior steps. The right-hand **Related Items** menu allows the assignee to **Link Documents** or **Link Processes**, if applicable.

Initiation of Secondary Tasks, Related Processes or a Document Control Process are not allowed at Step 6 so those sections are grayed out.

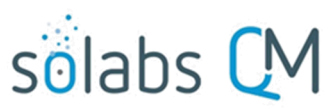

| Pa  | σe  | 30 | of  | 50 |
|-----|-----|----|-----|----|
| r a | gc. | 30 | UI. | 30 |

| Process > Pharmaceutical Product Complaint > Classification C             | hange Request Approval (1) > |                                     |
|---------------------------------------------------------------------------|------------------------------|-------------------------------------|
| Acton                                                                     | Status: In Process           | Process Actions                     |
| Process Details                                                           |                              | View<br>Modify Values               |
| Unique ID: PPC-000008 Flowchart: Ope                                      | n                            | Reassign Tasks<br>Cancel            |
| Current Process Tasks: Classification Change Request Approval (1)         |                              | Get Link                            |
| Process Values                                                            |                              | Email Link<br>Move Out of Waiting   |
| Process Tasks                                                             |                              | •                                   |
| Name: Complaint Intake Last Confirmation Date: 2021-03-26 12:35:          | 24                           | Act on                              |
| Name: Complaint Assessment Last Confirmation Date: 2021-03-30             | 14:33:06                     | Classification Change<br>Request [] |
| Name: Investigation and Root Cause Analysis Last Confirmation Dat         | e: 2021-03-31 17:01:46       |                                     |
| Name: Investigation Extension Request Approval (1) Last Confirmation      | on Date: 2021-03-31 15:20:08 | Related Items                       |
| Name: Cancellation Approval Last Confirmation Date: 2021-03-31 1          | 6:57:37                      | Link Documents                      |
| Name: Classification Change Request Approval (1)                          |                              | Link Processes                      |
|                                                                           | Expand all Print all         | Modify Description                  |
|                                                                           |                              | Remove Links                        |
| Process Task Form - Classification Change Request Ap                      | proval (1)                   | Related Information                 |
| Classification Change:                                                    |                              | Audit Trail                         |
| Moderate                                                                  | ~                            | Summary Report                      |
| The Investigation Due Date is to be updated to the following date, due to | the classification change:   |                                     |
| 2021-05-14                                                                |                              |                                     |
|                                                                           |                              |                                     |
| * Classification Change Request Approval Decision:                        |                              |                                     |
| Approve                                                                   |                              |                                     |
| O Denied                                                                  |                              |                                     |
| Comments:                                                                 |                              |                                     |
|                                                                           |                              |                                     |
|                                                                           |                              |                                     |
|                                                                           |                              |                                     |
|                                                                           |                              |                                     |

The **Classification Change Request Approval Decision** defaults to **Approve** and displays the proposed **Classification Change** and the revised **Investigation Due Date** associated with the requested classification (refer to Table on Page 20), both in noneditable fields. There is also a statement in a yellow box indicating that the **Investigation Due Date** is to be updated due to the classification change. An 8000-character text area is available for **Comments**.

There is a **Save Draft** option at the bottom if all the required fields cannot be completed at one time or when using the right-hand menu to **Link Documents** or **Link Processes**.

Submit Save Draft Cancel

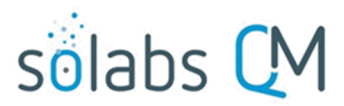

Page **31** of **50** 

CAUTION: Navigating away from this page without clicking on either **Submit** or **Save Draft**, will result in all entries being lost. To complete the information after the Save option click the **Act on** option from the Process section of your HOME Page, or search for the PPC Process and then use the right-hand Act on Menu to open the Process Task Form fields.

If the **Classification Change Request Approval Decision** is changed to **Denied**, the 8000-character text area field for **Comments** becomes a mandatory field.

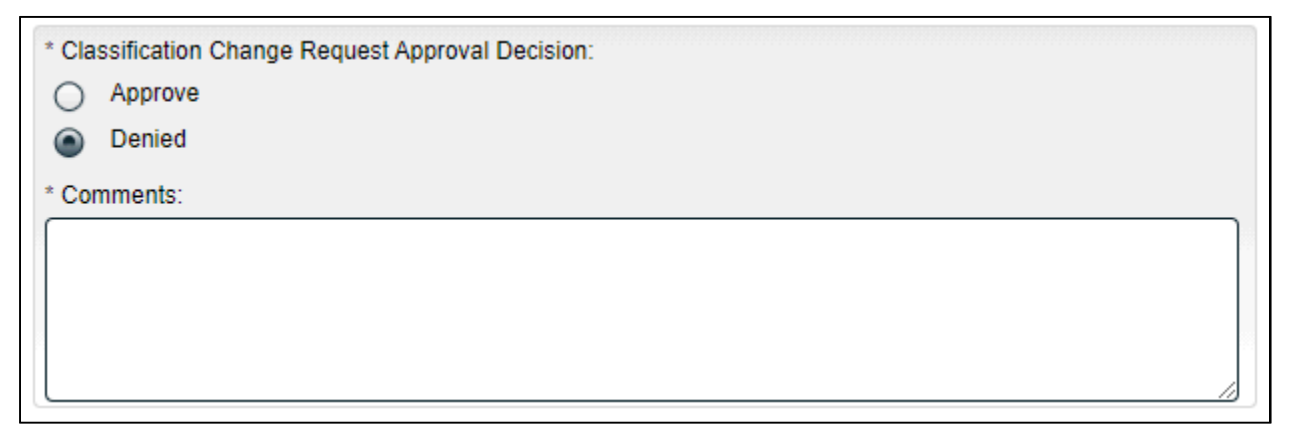

A decision of **Approve** moves the PPC process back to **Step 3**, **Investigation and Root Cause Analysis** where the **Classification** and the **Investigation Due Date** will have been changed to reflect the new information.

A decision of **Denied** will also move the PPC process back to **Step 3**, **Investigation and Root Cause Analysis** but the **Classification** and the **Investigation Due Date** will not have been changed. The Lead Investigator will have the opportunity to review and respond to the **Comments**.

• At that point the Lead Investigator will again have the option to request a new Classification. That request will go back to Step 6 with (2) after the task name.

#### Submit and Confirm

When all information has been entered into the **Process Task Form** and any **Linked Documents** or **Linked Processes** have been added, click **Submit** and then **Confirm** to move the PPC process back to **Step 3**, **Investigation and Root Cause Analysis.** Refer back to Page 19.

## Step 7A: Investigation Review and Approval (QO)

## Step 7A can be reached only when the **Investigation and Root Cause Analysis Decision** at **Step 3, Investigation and Root Cause Analysis** is **Investigation completed**.

At this step in the PPC Process, users with the process role assignment PR\_PPC\_QO\_Management will receive an email Notification and will see the **Investigation Review and Approval (QO)** task listed in the Process section of the SOLABS QM10 HOME Page.

#### PROCESSES

Received this week / last week

Unique ID: PPC-000008 Date Initiated: 2021-03-24 Status: In Process Current Process Task: Investigation Review and Approval (QO)

View Act on

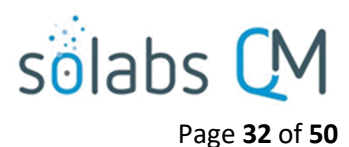

#### Viewing the Investigation Review and Approval Task

If the assigned user clicks on the **View** option to the right of the Process Task, they will get the following screen.

From there, they can use the **Expand all** options under the **Process Values** table and the **Related Items** table to see more detail on the information entered at prior steps.

Depending on how many times the PPC process may have gone to Steps 4, 5 or 6 for Extension Requests, Classification Change Requests or Cancellation Requests, there could be many steps in the Process Values table by this point.

They can also click on the View option to the right of any individual Related Items to go to the Task Details, Document Details or Process Details screens associated with those Related Items. From any of those screens they can quickly return to the Process since it will be listed as a Related Item on all of those screens.

| Process > Pharmaceutical Product Complaint                      | > View                                                       |
|-----------------------------------------------------------------|--------------------------------------------------------------|
|                                                                 | Status: In Process                                           |
| Process Details                                                 |                                                              |
| Name: Pharmaceutical Product Complaint                          | Date Initiated: 2021-03-24 14:42:54                          |
| Unique ID: PPC-000008                                           | Initiated by: gdixson@solabs.com (Gretchen Dixson)           |
| Day(s) opened: 8                                                | Date Closed : <empty></empty>                                |
| Secondary Tasks Completion (%): 0 (0/2)                         | Dependent Processes Completion (%): 0 (0/0)                  |
| Current Process Tasks<br>Investigation Review and Approval (QO) | Currently with<br>gdixson@solabs.com (Gretchen Dixson); mc[] |
| Flowchart: Open                                                 |                                                              |
|                                                                 |                                                              |
| Process Values                                                  |                                                              |
| Process Tasks                                                   |                                                              |
| Name: Complaint Intake Last Confirmation Date                   | : 2021-03-26 12:35:24                                        |
| Name: Complaint Assessment Last Confirmation                    | Date: 2021-03-30 14:33:06                                    |
| Name: Investigation and Root Cause Analysis Las                 | st Confirmation Date: 2021-04-01 10:04:04                    |
| Name: Investigation Extension Request Approval (1               | 1) Last Confirmation Date: 2021-03-31 15:20:08               |
| Name: Cancellation Approval Last Confirmation                   | Date: 2021-03-31 16:57:37                                    |
| Name: Classification Change Request Approval (1)                | Last Confirmation Date: 2021-03-31 17:17:54                  |
| Name: Investigation Review and Approval (QO)                    |                                                              |
|                                                                 | Expand all Print all                                         |
|                                                                 |                                                              |
| Related Items                                                   |                                                              |
| Secondary Tasks                                                 |                                                              |
| Name: Pull retain samples Unique ID: PRE-00000                  | 001 Due: 2021-03-30 Status: Not Started View                 |
| Name: Follow-Up for Sample[] Unique ID: POST                    | -00000002 Due: 2021-04-09 Status: Pending View               |

#### Acting on the Investigation Review and Approval (QO) Task

When the assignee clicks on the **Act on** option to the right of the Process Task, they will go immediately to the Act on screen for their **Investigation Review and Approval (QO)** task. As described above, the assignee can use the **Expand all** option under the Process Values table to see all information entered in prior steps. The right-hand **Related Items** menu allows the assignee to **Link Documents** or **Link Processes**, if applicable.

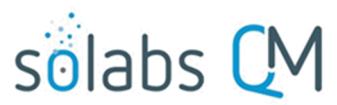

#### Page **33** of **50**

Initiation of Secondary Tasks, Related Processes or a Document Control Process are not allowed at Step 7A so those sections are grayed out.

| Process > Pharmaceutical Produ                                                                            | ct Complaint > Investigation Review and Approval (QO) > Act on                                           |                                      |
|----------------------------------------------------------------------------------------------------|----------------------------------------------------------------------------------------------------|--------------------------------------|
|                                                                                                    | Status: In Process                                                                                       | Process Actions                      |
| Process Details                                                                                           |                                                                                                    | View<br>Modify Values                |
| Unique ID: PPC-000008<br>Current Process Tasks: Investigatio                                              | Flowchart: Open<br>on Review and Approval (QO)                                                           | Reassign Tasks<br>Cancel<br>Get Link |
| Process Values                                                                                            |                                                                                                    | Email Link<br>Move Out of Waiting    |
| Process Tasks                                                                                             | Emplies Date: 2024.02.26.42:25:24                                                                        |                                      |
| Name: Complaint Intake Last Con<br>Name: Complaint Assessment Las                                         | st Confirmation Date: 2021-03-26 12:35:24                                                                | Act on<br>Investigation Review       |
| Name: Investigation and Root Caus                                                                         | e Analysis Last Confirmation Date: 2021-04-01 10:04:04                                                   | and Appro[]                          |
| Name: Investigation Extension Requ                                                                        | uest Approval (1) Last Confirmation Date: 2021-03-31 15:20:08                                            | Related Items                        |
| Name: Cancellation Approval Last<br>Name: Classification Change Reque<br>Name: Investigation Review and A | t Confirmation Date: 2021-03-31 16:57:37<br>est Approval (1) Last Confirmation Date: 2021-03-31 17:17:54 | Link Documents<br>Link Processes     |
|                                                                                                    | Expand all Print all                                                                                     | Modify Description<br>Remove Links   |
| Process Task Form - Investig                                                                              | gation Review and Approval (QO)                                                                          | Related Information                  |
| * QO Decision:<br>Approve<br>Return to investigator<br>Comments:                                          |                                                                                                    | Audit Trail<br>Summary Report        |

The **QO Decision** section includes two options. It defaults to **Approve**, with an 8000-character text area for **Comments**, that is not mandatory.

- An Approve decision for complaint Classification = Critical will move the PPC process to Step 7B, Investigation Review and Approval (HQO) upon confirmation.
- An Approve decision for complaint Classification ≠ Critical will move the PPC process to Step 8, Waiting
  Follow-up POST Tasks upon confirmation. All Secondary Tasks will be released to the assigniees and each
  Secondary Task with Task Type = POST will have its Due Date set to <u>10 days</u> after confirmation of Step 7A.
- A Return to investigator decision will require mandatory Comments and move the PPC process back to Step 3, Investigation and Root Cause Analysis upon confirmation.

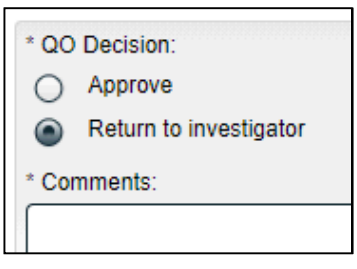

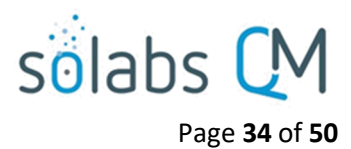

#### **Submit and Confirm**

When all information has been entered into the **Process Task Form** and any **Linked Documents** or **Linked Processes** have been added, click **Submit** and then **Confirm** to move the PPC process as described above. Refer to Page 19 for information on Step 3 and see below for information on Steps 7B and 8.

## Step 7B: Investigation Review and Approval (HQO)

Step 7B is applicable only when a complaint of **Classification = Critical** is approved at Step 7A.

At this step in the PPC Process, users with the process role assignment PR\_PPC\_HQO\_Management will receive an email Notification and will see the **Investigation Review and Approval (HQO)** task listed in the Process section of the SOLABS QM10 HOME Page.

| PROCESSES                                                                                                    |               |
|----------------------------------------------------------------------------------------------------|---------------|
| Received this week / last week                                                                                                    |               |
| Unique ID: PPC-000008 Date Initiated: 2021-03-24 Status: In Process<br>Current Process Task: Investigation Review and Approval (HQO) | View   Act on |
|                                                                                                    | Expand all 1  |

## Viewing the Investigation Review and Approval (HQO) Task

If the assigned user clicks on the **View** option to the right of the Process Task, they will get the following screen.

From there, they can use the **Expand all** options under the **Process Values** table and the **Related Items** table to see more detail on the information entered at prior steps.

They can also click on the **View** option to the right of any individual **Related Items** to go to the **Task Details, Document Details** or **Process Details** screens associated with those Related Items. From any of those screens they can quickly return to the Process since it will be listed as a **Related Item** on all of those screens.

| Process > Pharmaceutical Product Complain                        | t > View                                                     |
|------------------------------------------------------------------|--------------------------------------------------------------|
|                                                                  | Status: In Proces                                            |
| Process Details                                                  |                                                              |
| Name: Pharmaceutical Product Complaint                           | Date Initiated: 2021-03-24 14:42:54                          |
| Unique ID: PPC-000008                                            | Initiated by: gdixson@solabs.com (Gretchen Dixson)           |
| Day(s) opened: 8                                                 | Date Closed : <empty></empty>                                |
| Secondary Tasks Completion (%): 50 (1/2)                         | Dependent Processes Completion (%): 0 (0/0)                  |
| Current Process Tasks<br>Investigation Review and Approval (HQO) | Currently with<br>gdixson@solabs.com (Gretchen Dixson); mc[] |
| Flowchart: Open                                                  |                                                              |
| iowenure open                                                    |                                                              |
| <b>-</b>                                                         |                                                              |
| Process Values                                                   |                                                              |
| Process Tasks                                                    |                                                              |
| Name: Complaint Intake Last Confirmation Date                    | te: 2021-03-26 12:35:24                                      |
| Name: Complaint Assessment Last Confirmation                     | on Date: 2021-03-30 14:33:06                                 |
| Name: Investigation and Root Cause Analysis La                   | ast Confirmation Date: 2021-04-01 12:02:34                   |
| Name: Investigation Extension Request Approval                   | (1) Last Confirmation Date: 2021-03-31 15:20:08              |
| Name: Cancellation Approval Last Confirmation                    | n Date: 2021-03-31 16:57:37                                  |
| Name: Classification Change Request Approval (                   | 1) Last Confirmation Date: 2021-03-31 17:17:54               |
| Name: Investigation Review and Approval (QO)                     | Last Confirmation Date: 2021-04-01 12:05:27                  |
| Name: Classification Change Request Approval (2                  | 2) Last Confirmation Date: 2021-04-01 12:01:48               |
| Name: Investigation Review and Approval (HQ                      | 0)                                                           |
|                                                                  | Expand all Print all                                         |
|                                                                  |                                                              |
| Related Items                                                    |                                                              |
| Secondary Tasks                                                  |                                                              |
| coordary ruono                                                   |                                                              |

Name: Pull retain samples Unique ID: PRE-00000001 Due: 2021-03-30 Status: Completed

Name: Follow-Up for Sample[...] Unique ID: POST-00000002 Due: 2021-04-09 Status: Pending

Expand all

View

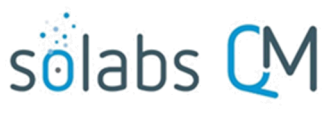

#### Acting on the Investigation Review and Approval (HQO) Task

When the assignee clicks on the **Act on** option to the right of the Process Task, they will go immediately to the Act on screen for their **Investigation Review and Approval (HQO)** task. As described above, the assignee can use the **Expand all** option under the Process Values table to see all information entered in prior steps. The right-hand **Related Items** menu allows the assignee to **Link Documents** or **Link Processes**, if applicable.

Initiation of Secondary Tasks, Related Processes or a Document Control Process are not allowed at Step 7B so those sections are grayed out.

| Process > Pharmaceutical Product Complaint > Investigation Review and Approval (HQO) >         |                                     |
|------------------------------------------------------------------------------------------------|-------------------------------------|
| Action<br>Status: In Process                                                                   | Process Actions                     |
|                                                                                                | View                                |
| Process Details                                                                                | Modify Values                       |
| Unique ID: PPC-000008 Elowchart: Occo                                                          | Reassign Tasks                      |
| Omque ID. 11 0-000000 1100 1100 1100 1100 1100                                                 | Cancel                              |
| Current Process Tasks: Investigation Review and Approval (HQO)                                 | Get Link                            |
|                                                                                                | Email Link                          |
| Process Values                                                                                 | Move Out of Waiting                 |
| Process Tasks                                                                                  | Action                              |
| Name: Complaint Intake Last Confirmation Date: 2021-03-26 12:35:24                             |                                     |
| Name: Complaint Assessment Last Confirmation Date: 2021-03-30 14:33:06                         | Investigation Review<br>and Appro[] |
| Name: Investigation and Root Cause Analysis Last Confirmation Date: 2021-04-01 12:02:34        |                                     |
| Name: Investigation Extension Request Approval (1) Last Confirmation Date: 2021-03-31 15:20:08 | Related Items                       |
| Name: Cancellation Approval Last Confirmation Date: 2021-03-31 16:57:37                        | Link Documents                      |
| Name: Classification Change Request Approval (1) Last Confirmation Date: 2021-03-31 17:17:54   | Link Processes                      |
| Name: Investigation Review and Approval (QO) Last Confirmation Date: 2021-04-01 12:05:27       | Modify Description                  |
| Name: Classification Change Request Approval (2) Last Confirmation Date: 2021-04-01 12:01:48   | Remove Links                        |
| Name: Investigation Review and Approval (HQO)                                                  | Related Information                 |
| Expand all Print all                                                                           | Audit Trail                         |
|                                                                                                | Summary Report                      |
| Process Task Form - Investigation Review and Approval (HQO)                                    |                                     |
| * HQO Decision:                                                                                |                                     |
| Approve                                                                                        |                                     |
| Return to investigator                                                                         |                                     |
| O Return to QO management                                                                      |                                     |
| Comments:                                                                                      |                                     |
|                                                                                                |                                     |
|                                                                                                |                                     |
|                                                                                                |                                     |
|                                                                                                |                                     |

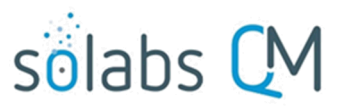

Page **36** of **50** 

The **HQO Decision** section includes three options. It defaults to **Approve**, with an 8000-character text area for **Comments**, that is not mandatory.

- An Approve decision will move the PPC process to Step 8, Waiting Follow-up POST Tasks upon confirmation. All Secondary Tasks will be released to the assigniees and each Secondary Task with Task Type = POST will have its Due Date set to <u>3 days</u> after confirmation of Step 7B.
- A Return to investigator decision will require mandatory Comments and move the PPC process back to Step 3, Investigation and Root Cause Analysis upon confirmation.
- A Return to QO management decision will require mandatory Comments and move the PPC process back to Step 7A, Investigation Review and Approval (QO).

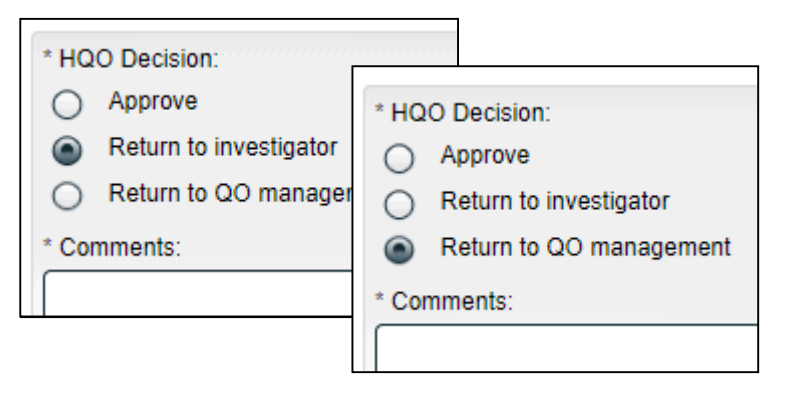

#### **Submit and Confirm**

When all information has been entered into the **Process Task Form** and any **Linked Documents** or **Linked Processes** have been added, click **Submit** and then **Confirm** to move the PPC process as described above.

## Step 8: Waiting Follow-up POST Tasks

Step 8 is a Waiting Phase for any Secondary Tasks that have not been completed or cancelled. As mentioned in Steps 7A and 7B, due dates for POST Task Types will have been set at either 10 days after confirmation of Step 7A or 3 days after confirmation of Step 7B.

**NOTE:** If there are no POST Tasks the PPC Process will have skipped Step 8 and will have progressed to **Step 9**, **Complaint Review and Closure**.

| Process > Pharmaceutical Product Complaint > | View Status: In Process                            |
|----------------------------------------------|----------------------------------------------------|
|                                              |                                                    |
| Process Details                              |                                                    |
| Name: Pharmaceutical Product Complaint       | Date Initiated: 2021-03-24 14:42:54                |
| Unique ID: PPC-000008                        | Initiated by: gdixson@solabs.com (Gretchen Dixson) |
| Day(s) opened: 8                             | Date Closed : <empty></empty>                      |
| Secondary Tasks Completion (%): 50 (1/2)     | Dependent Processes Completion (%): 0 (0/0)        |
| Current Process Tasks                        | Currently with                                     |
| Waiting Follow-Up POST Tasks                 | N/A                                                |

If all POST Tasks are at a status of either Completed or Cancelled the PPC Process will move to **Step 9, Complaint Review and Closure**.

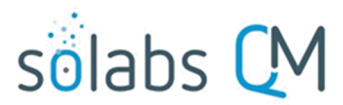

Page **37** of **50** 

Under certain other situations, the PPC process will also move from Step 8 to **Step 9, Complaint Review and Closure**:

- The PPC Process at this point is not back at Step 8 from Step 9 and the complaint Classification ≠ Critical and the current date is now 9 days past the date Step 8 was initiated
- The PPC Process at this point is not back at Step 8 from Step 9 and the complaint Classification = Critical and the current date is now 2 days past the date Step 8 was initiated

All Secondary Tasks are listed in the **Related Items** section where their status is visible when viewing the PPC Process View screen. Clicking on the listing for Secondary Tasks not at a status of Completed, will provide detail on who it is assigned to, in order to allow follow-up with the assignee as necessary.

| Rela | ited Items                                                                                                    | _    |
|------|----------------------------------------------------------------------------------------------------|------|
| Sec  | condary Tasks                                                                                                    |      |
| Nar  | ne: Pull retain samples Unique ID: PRE-00000001 Due: 2021-03-30 Status: Completed View                                                                                                    |      |
| Nar  | me: Follow-Up for Sample[] Unique ID: POST-00000002 Due: 2021-04-04 Status: Not Started View                                                                                                    |      |
|      | Secondary Tasks                                                                                                    |      |
|      | Name: Pull retain samples Unique ID: PRE-00000001 Due: 2021-03-30 Status: Completed                                                                                                    | View |
|      | Name: Follow-Up for Sample[] Unique ID: POST-00000002 Due: 2021-04-04 Status: Not Started                                                                                                    | View |
|      | Main Related Process: PPC-000008 Preview View<br>Name: Follow-Up for Sample Arrival<br>Description: Send sample to lab when received.<br>Originator: gdixson@solabs.com (Gretchen Dixson)<br>Assignee (Role): any<br>Assignee (User): solabs_test_user_1 (Solabs User1)<br>Comments:<br>Start Date: N/A<br>End Date: N/A<br>End Date: N/A<br>External Document(s): <empty></empty> |      |

## **Step 9: Complaint Review and Closure**

When this step in the PPC Process is reached, the user selected at Step 2 for **Complaint Review Assignment** will receive an email Notification and will see the **Complaint Review and Closure** task listed in the Process section of the SOLABS QM10 HOME Page.

| PROCESSES                                                                                                    |             |
|----------------------------------------------------------------------------------------------------|-------------|
| Received this week / last week                                                                                            |             |
| Unique ID: PPC-000008 Date Initiated: 2021-03-24 Status: In Process<br>Current Process Task: Complaint Review and Closure | View Act on |

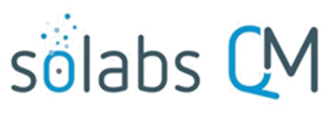

Page 38 of 50

Status: In Process

### Viewing the Complaint Review and Closure Task

If the assigned user clicks on the **View** option to the right of the Process Task, they will get the following screen.

From there, they can use the Expand all options under the Process Values table and the Related Items table to see more detail on the information entered at prior steps.

They can also click on the View option to the right of any individual Related Items to go to the Task Details, Document Details or Process Details screens associated with those Related Items. From any of those screens they can quickly return to the Process since it will be listed as a Related Item on all of those screens.

Creation of additional Secondary Tasks is allowed at Step 9.

Initiation of Related Processes or a Document Control Process is not allowed at Step 9 so those sections are grayed out. Process Details Name: Pharmaceutical Product Complaint Unique ID: PPC-000008 Day(s) opened: 8 Secondary Tasks Completion (%): 100 (2/2) Current Process Tasks Complaint Review and Closure Flowchart: Open

Process > Pharmaceutical Product Complaint > View

Date Initiated: 2021-03-24 14:42:54 Initiated by: gdixson@solabs.com (Gretchen Dixson) Date Closed: <empty> Dependent Processes Completion (%): 0 (0/0)

Currently with solabs\_test\_user\_9 (Solabs User9)

#### Process Values

 Process Tasks

 Name:
 Complaint Intake
 Last Confirmation Date:
 2021-03-26
 12:35:24

 Name:
 Complaint Assessment
 Last Confirmation Date:
 2021-03-30
 14:33:06

 Name:
 Investigation and Root Cause Analysis
 Last Confirmation Date:
 2021-04-01
 12:02:34

 Name:
 Investigation Extension Request Approval (1)
 Last Confirmation Date:
 2021-03-31
 15:20:08

 Name:
 Cancellation Approval
 Last Confirmation Date:
 2021-03-31
 15:20:08

 Name:
 Classification Change Request Approval (1)
 Last Confirmation Date:
 2021-03-31
 17:17:54

 Name:
 Investigation Review and Approval (QO)
 Last Confirmation Date:
 2021-04-01
 12:05:27

 Name:
 Investigation Change Request Approval (2)
 Last Confirmation Date:
 2021-04-01
 12:01:48

 Name:
 Investigation Review and Approval (HQO)
 Last Confirmation Date:
 2021-04-01
 12:23:19

 Name:
 Complaint Review and Closure
 Expand all Print all

#### Related Items

| Secondary Tasks                                                                         |          |
|-----------------------------------------------------------------------------------------|----------|
| Name: Pull retain samples Unique ID: PRE-00000001 Due: 2021-03-30 Status: Completed     | View     |
| Name: Follow-Up for Sample[] Unique ID: POST-00000002 Due: 2021-04-04 Status: Completed | View     |
| Exp                                                                                     | band all |

#### Acting on the Complaint Review and Closure Task

When the assignee clicks on the **Act on** option to the right of the Process Task, they will go immediately to the Act on screen for their **Complaint Review and Closure** task. As described above, the assignee can use the **Expand all** option under the Process Values table to see all information entered in prior steps. The right-hand **Related Items** menu options are available to allow the assignee to **Link Documents** or **Link Processes**, if applicable.

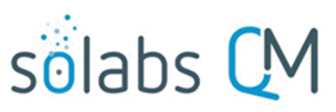

|  | Page | 39 | of | 50 | ) |
|--|------|----|----|----|---|
|--|------|----|----|----|---|

| Process Task Form - Complaint Review and Closure                                                                                                    |
|----------------------------------------------------------------------------------------------------|
| Follow-Up Date:                                                                                                    |
| * Sample Received?:                                                                                                    |
| · ·                                                                                                    |
|                                                                                                    |
| * Complaint Review Decision:                                                                                                    |
| Approve                                                                                                    |
| <ul> <li>Return to initiator for modification with comments</li> </ul>                                                                                   |
| <ul> <li>Return to complaint assessment with comments</li> </ul>                                                                                         |
| <ul> <li>Return to investigator with comments</li> </ul>                                                                                                 |
| O Follow-up needed                                                                                                    |
| Comments:                                                                                                    |
|                                                                                                    |
|                                                                                                    |
| Secondary Tasks                                                                                                    |
| <ul> <li>Pull retain samples</li> <li>Due Date: 2021-03-30 Type: Pre Task</li> <li>Originator: gdixson@solabs.com (Gretchen Dixson)</li> </ul>           |
| Modify Remove                                                                                                    |
| <ul> <li>Follow-Up for Sample Arrival</li> <li>Due Date: 2021-04-04 Type: Post Task</li> <li>Originator: gdixson@solabs.com (Gretchen Dixson)</li> </ul> |
| Modify Remove                                                                                                    |
| +ADD                                                                                                    |

The fields displayed on this page, and the options enabled in the **Complaint Review Decision** section will vary based on selections made at this step and at some previous steps.

The **Follow-Up Date** field is mandatory only if the **Complaint Review Decision** is chosen as **Follow-up needed**. It will not allow entry of dates in the past.

The 8000-character text area for **Comments** is mandatory for all **Complaint Review Decision** selections except for **Approve**.

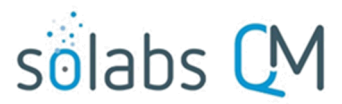

Page 40 of 50

The mandatory **Sample Received?** field is displayed only if at <u>Step 2</u> **Sample Available? = Yes** and **Sample Arrived? = No**. It is a single-item selection field with values of **Yes** or **No**. If **Yes** is selected, the **Complaint Review Decision** will <u>default</u> to **Return to complaint assessment with comments**. Other decisions are still available.

If the entry at <u>Step 2</u> for **Investigation Required? = No**, the **Complaint Review Decision** of **Return to investigator with comments** is <u>disabled and grayed out</u>.

If there are any Secondary Tasks of Task Type = POST that are not at a status of either Completed or Cancelled, the following warning message is displayed in orange: "Secondary Tasks of type POST are not completed."

If there are any Secondary Tasks of Task Type = POST that are not at a status of either Completed or Cancelled, the **Complaint Review Decision** of **Approve** will be <u>disabled and graved out</u>.

If there are any Secondary Tasks of Task Type = POST that are not at a status of either Completed or Cancelled and **Sample Received?**  $\neq$  Yes, the **Complaint Review Decision** will <u>default</u> to **Follow-up needed**.

The confirmed selection for **Complaint Review Decision** will move the PPC Process as follows:

- Approve moves the PPC process to Step 10, Complaint Closure Approval
- Return to initiator for modification with comments moves the PPC process to Step 1, Complaint Intake
- Return to complaint assessment with comments moves the PPC process to Step 2, Complaint Assessment
- Return to investigator with comments moves the PPC process to Step 3, Investigation and Root Cause Analysis
- Follow-up needed moves the PPC process to Step 8, Waiting Follow-Up POST Tasks

#### **Submit and Confirm**

When all information has been entered into the **Process Task Form** and any **Linked Documents** or **Linked Processes** have been added, click **Submit** and then **Confirm** to move the PPC process as described above.

## **Step 10: Complaint Closure Approval**

When this step in the PPC Process is reached, all users with the process role **PR\_PPC\_Closure** will receive an email Notification and will see the **Complaint Review and Closure** task listed in the Process section of the SOLABS QM10 HOME Page.

| PROCESSES                                                                                                    |            |             |
|----------------------------------------------------------------------------------------------------|------------|-------------|
| Received this week / last week                                                                               |            |             |
| Unique ID: PPC-000008 Date Initiated: 2021-03-24 Status:<br>Current Process Task: Complaint Closure Approval | In Process | View Act on |

#### **Viewing the Complaint Closure Approval Task**

This is the last step in the Pharmaceutical Product Complaint (PPC) Process If the assigned user clicks on the **View** option to the right of the Process Task, they will get the same right-hand menu options as described in other steps. Secondary Tasks, Related Processes and a Document Control Process cannot be initiated at this step so those sections are grayed out.

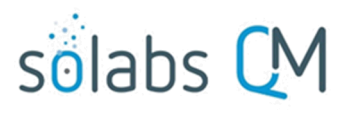

Page 41 of 50

#### Acting on the Complaint Closure Approval Task

| Proc  | ess Task Form - Complaint Closure Approval |
|-------|--------------------------------------------|
| * Cor | nplaint Closure Approval Decision:         |
| ۲     | Approve                                    |
| 0     | Return to complaint review and closure     |
| Com   | ments:                                     |
|       |                                            |
|       |                                            |
|       |                                            |
|       |                                            |

The **Complaint Closure Approval Decision** section includes two options. It defaults to **Approve**, with an 8000-character text area for **Comments**, that is not mandatory.

A decision of **Approve** will close the PPC process upon confirmation, putting the status to **Completed**.

If at least one Secondary Task is not at a status of Completed or Cancelled, the **Approve** option is <u>disabled</u> and the following message is displayed in red below the Decision field: "Process cannot be closed. Some Secondary Tasks are pending."

A decision of **Return to complaint review and closure** will result in the **Comments** field becoming mandatory, and will move the PPC process back to **Step 9, Complaint Review and Closure** upon confirmation.

| Process > Pharmaceutical Product Complaint > View |                                                    |  |  |
|---------------------------------------------------|----------------------------------------------------|--|--|
|                                                   | Status: Completed                                  |  |  |
| Process Details                                   |                                                    |  |  |
| Name: Pharmaceutical Product Complaint            | Date Initiated: 2021-03-24 14:42:54                |  |  |
| Unique ID: PPC-000008                             | Initiated by: gdixson@solabs.com (Gretchen Dixson) |  |  |
| Day(s) opened: 8                                  | Date Closed: 2021-04-01 15:39:17                   |  |  |
| Secondary Tasks Completion (%): 100 (2/2)         | Dependent Processes Completion (%): 0 (0/0)        |  |  |
| Current Process Tasks                             | Currently with<br>N/A                              |  |  |

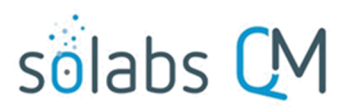

## Page 42 of 50 Viewing Details for a Completed Pharmaceutical Product Complaint (PPC)

### **Process**

Users are able to search for and view processes at any stage, using the Navigation tab in the PROCESS Section of SOLABS QM10. If the Process was recently worked on, it will also be available in the Recent Items section.

| Views Navigation                                                                                                    | Process > Navigation                                                                                                    |
|----------------------------------------------------------------------------------------------------|----------------------------------------------------------------------------------------------------|
| Process Started<br>Reset filters                                                                                                    | Process Type:<br>Pharmaceutical Product Complaint   Currently with:                                                                                                    |
| Recent Items         Expand           Pr: PPC-000008 X         Pr: PPC-000007 X           Pr: PPC-000006 X         Pr: PPC-000005 X           Pr: PPC-000001 X         Pr: PPC-000001 X           Pr: PPC-000003 X         Pr: PPC-000002 X | any   Status:   any   any    Process Started:     This week/last week   Last 3 months   Last 6 months   This year   Last year   Custom   Start Date:   from:   to:    End Date:      Fitter |

## Using the Process Values Table

| Using the motess values rable                                  |                                                                                                    |                                             |                                                                                                    |  |
|----------------------------------------------------------------|----------------------------------------------------------------------------------------------------|---------------------------------------------|----------------------------------------------------------------------------------------------------|--|
| Process Tasks can be viewed by using                           | Process Details                                                                                                    |                                             |                                                                                                    |  |
| the <b>Expand all</b> or <b>Print all</b> options at the       | Name: Pharmaceutical Product Complaint<br>Unique ID: PPC-000008<br>Day(s) opened: 8<br>Secondary Tasks Completion (%): 100 (2/2)<br>Current Process Tasks<br>N/A |                                             | Date Initiated: 2021-03-24 14:42:54<br>Initiated by: gdixson@solabs.com (Gretchen Dixson<br>Date Closed: 2021-04-01 15:39:17 |  |
| bottom of the <b>Process Values</b> table                      |                                                                                                    |                                             |                                                                                                    |  |
| An individual Process Task can be                              |                                                                                                    |                                             |                                                                                                    |  |
| expanded by clicking on it within the                          |                                                                                                    |                                             | Dependent Processes Completion (%): 0 (0/0)                                                                                  |  |
| Process Values table.                                          |                                                                                                    |                                             | Currently with<br>N/A                                                                                                    |  |
|                                                                | Flowchart: Open                                                                                                    |                                             |                                                                                                    |  |
|                                                                |                                                                                                    |                                             |                                                                                                    |  |
| Name: Classification Change Request Approval (2) Last Confirma | ation Date: 2021-04-01 12:01:48                                                                                                    |                                             |                                                                                                    |  |
| Classification: Critical                                       |                                                                                                    |                                             |                                                                                                    |  |
| Classification Change New Due Date Estimated: 2021-05-14       |                                                                                                    | st Confirmation Dat                         | te: 2021-03-26 12:35:24                                                                                                    |  |
| Comments: N/A                                                  |                                                                                                    | t Last Confirmatio                          | on Date: 2021-03-30 14:33:06                                                                                                 |  |
| Sign_off by: adjyson@solabs.com (Gretchen Diyson)              |                                                                                                    | t Cause Analysis L                          | ast Confirmation Date: 2021-04-01 12:02:34                                                                                   |  |
|                                                                | Name: Investigation Extension                                                                                                    | n Request Approval                          | (1) Last Confirmation Date: 2021-03-31 15:20:08                                                                              |  |
| T                                                              | Name: Cancellation Approval Last Confirmation Date: 2021-03-31 16:57:37                                                                                          |                                             |                                                                                                    |  |
|                                                                | Name: Classification Change Request Approval (1) Last Confirmation Date: 2021-03-31 17:17:54                                                                     |                                             |                                                                                                    |  |
|                                                                | Name: Investigation Review                                                                                                    | Last Confirmation Date: 2021-04-01 12:05:27 |                                                                                                    |  |
|                                                                | Name: Classification Change Request Approval (2) Last Confirmation Date: 2021-04-01 12:01:48                                                                     |                                             |                                                                                                    |  |
|                                                                | Name: Investigation Review                                                                                                    | and Approval (HQO)                          | Last Confirmation Date: 2021-04-01 12:23:19                                                                                  |  |

Name: Complaint Review and Closure Last Confirmation Date: 2021-04-01 15:21:52

Name: Complaint Closure Approval Last Confirmation Date: 2021-04-01 15:39:17

Status: Completed

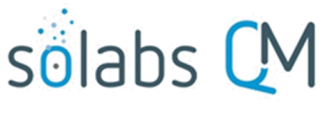

Page 43 of 50

#### **Using the Related Items Table**

Information on any Secondary Tasks can be accessed by clicking on the **View** option beside the listing in the Related Items section of the screen. From any of those Details screens, the Process will be listed under Related Items - you can quickly toggle back to the Main Process by clicking View next to it.

| Related Iter | ns                                                |                                          |             |
|--------------|---------------------------------------------------|------------------------------------------|-------------|
| Secondary T  | asks                                              |                                          |             |
| Name: Pull r | etain samples Unique ID: PRE-000000               | 001 Due: 2021-03-30 Status: Com          | pleted View |
| Name: Follo  | Task Details                                      |                                          | pleted View |
|              | Name: Pull retain samples                         |                                          | Expand all  |
|              | Type: Pre Task                                    | Unique ID: PRE-00000001                  | Exportation |
|              | Description: Pull retain samples for ProductName1 | Lot 007.                                 |             |
|              | Reference Date: 2021-03-26 UTC-04:00              |                                          |             |
|              | Location: Root\PPC-000008 Process Task Group\C    | omplaint Intake Task Group               |             |
|              | Estimated Start Day Offset: 0                     | Estimated End Day Offset: 3              |             |
|              | Estimated Start Date: 2021-03-26 UTC-04:00        | Estimated End Date: 2021-03-30 UTC-04:00 | 0           |
|              | Start Date: 2021-04-01 UTC-04:00                  | End Date: 2021-04-01 UTC-04:00           |             |
|              | Status: Completed                                 |                                          |             |
|              | Comments:                                         |                                          |             |
|              | Task Ownership                                    |                                          |             |
|              | Originator: gdixson@solabs.com (Gretchen Dixson)  |                                          |             |
|              | Assignee (Role): any                              |                                          |             |
|              | Assignee (User): solabs_test_user_1 (Solabs User  | 1)                                       |             |
|              | Related Items                                     |                                          |             |
|              | Main Related Process                              |                                          |             |
| Poport       | Unique ID: PPC-000008 Date Initiated: 2021-03-    | 24 Status: Completed                     | View        |

on 2021-04-01 15:56:19 / © SOLABS 2

Creating a Summary Report

Under the right-hand **Related Information** menu, click on the **Summary Report** option. Select the desired **Print Out Options** and then click on **Generate Report**. A multi-page PDF Report will be generated, with any company header information set in System

Related Information

Audit Trail

| Configurations, and will include deta                           | ils on each step reque          | sted for the report.                                                                                                    | Summary Report                                                                          |
|-----------------------------------------------------------------|---------------------------------|----------------------------------------------------------------------------------------------------|-----------------------------------------------------------------------------------------|
| Process Details                                                 |                                 | Status: Completed                                                                                                    | Solabs <sup>-</sup> cutty@heart                                                         |
| Name: Pharmaceutical Product Complaint                          | Date Initiated: 2021-03-24 14:4 | PPC-000008                                                                                                    |                                                                                         |
| Unique ID: PPC-000008                                           | Initiated by: gdixson@solabs.co | Name: Pharmaceutical Product Complaint                                                                                                    | Date Initiated: 2021-03-24 14:42:54                                                     |
| Day(s) opened: 0                                                | Date Closed: 2021-04-01 15:3    | Unique ID: PPC-000008<br>Day(s) opened: 8                                                                                                    | Initiated by: gdixson@solabs.com (Gretchen Dixson)<br>Date Closed : 2021-04-01 15:39:17 |
| Secondary Tasks Completion (%): 100 (2/2)                       | Dependent Processes Complet     | Secondary Tasks Completion (%): 100 (2/2)<br>Current Process Tasks:                                                                                                    | Dependent Processes Completion (%) : 0 (0/0)<br>Currently with:                         |
| Current Process Tasks                                           | Currently with                  | 1923                                                                                                    | 1920                                                                                    |
| N/A                                                             | N/A                             | Process Values                                                                                                    |                                                                                         |
| Flowchart: Open                                                 |                                 | Name:Complaint Intake Last Confirmation Date:2021-03-26 12:35:24                                                                                                    |                                                                                         |
| Print Out Options                                               |                                 | Contact Type:ContactType1<br>Date of Complaint: 2021-03-26<br>Complaint Reporter:Patient<br>Title:Ms.<br>Occumation:Occumation1                                                    |                                                                                         |
| Process Details                                                 |                                 | First Name:Mary<br>Last Name:Clark                                                                                                    |                                                                                         |
| Process Values Table – Step 1 Only                              |                                 | Suffix:I<br>Business Name:ABCD                                                                                                    |                                                                                         |
| Process Values Table – All Steps                                |                                 | Address #1:12 ABCD Street<br>Address #2:N/A                                                                                                    |                                                                                         |
| Process Secondary Tasks                                         |                                 | State:AR<br>Postal Code:XXXXX                                                                                                    |                                                                                         |
| Dependent Processes                                             |                                 | Country:USA<br>Phone Number:xxx-xxx-xxxx                                                                                                    |                                                                                         |
| <ul> <li>Process Relationships (Other Related Items)</li> </ul> |                                 | Email Address:mci123@aol.com<br>Pharmacy Information Required?: No                                                                                                    |                                                                                         |
| Generate Report                                                 | Cancel                          | Complaint Description:Complaint Description<br>Reported Adverse Event for Pharmacovigila<br>External Case ID:N/A<br>Product Type:Clinical<br>Study Number:1234<br>Site Number:1234 | n 1<br>ance: No                                                                         |
| March 2023                                                      | $\rightarrow$                   | Subject Number:1234<br>Device Caused/Contributed to AE: No<br>Product Name:ProductName1<br>Strength:P1_Strength1<br>Product Description:P1_Description1                            |                                                                                         |

March 2023

# solabs CM

Page 44 of 50

## Using the Audit Trail

Users with the **SOLABS System Administrator** role assignment, will also see the **Audit Trail** option on the right-hand **Related Information** menu.

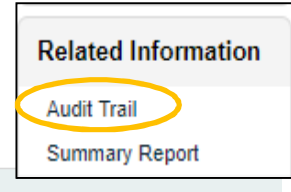

There you will find all the details for every step of the PPC Process, from **Process Completed** all the way down to **Process Started**, with options to expand or print the entire process or any individual steps.

| Process > PPC-000008 > Audit Trail                                                                                                    | Summary Report              |
|----------------------------------------------------------------------------------------------------|-----------------------------|
| Process Name: PPC-000008                                                                                                    |                             |
| Action Details: Process Completed<br>Process Task Name: N/A<br>Date: 2021-04-01 15:39:17<br>Role: FCT_P0056 Admin<br>Username (Full Name): Automatic by System<br>Reason for Change: N/A                                                   | Print                       |
| Action Details: Task Performed<br>Process Task Name: Complaint Closure Approval<br>Date: 2021-04-01 15:39:17<br>Role: FCT_P0056 Admin<br>Username (Full Name): solabs_test_user_9 (Solabs User9)<br>Reason for Change: N/A                 | Print                       |
| Action Details: Task Performed<br>Process Task Name: Complaint Review and Closure<br>Date: 2021-04-01 15:21:52<br>Role: FCT_P0056 Admin<br>Username (Full Name): solabs_test_user_9 (Solabs User9)<br>Reason for Change: N/A               | Print                       |
| Action Details: Task Performed<br>Process Task Name: Investigation Review and Approval (HQO)<br>Date: 2021-04-01 12:23:19<br>Role: FCT_P0056 Admin<br>Username (Full Name): gdixson@solabs.com (Gretchen Dixson)<br>Reason for Change: N/A | Print                       |
| Action Details: Task Performed<br>Process Task Name: Investigation Review and Approval (QO)<br>Date: 2021-04-01 12:05:27<br>Role: FCT_P0056 Admin<br>Username (Full Name): gdixson@solabs.com (Gretchen Dixson)<br>Reason for Change: N/A  | Print                       |
| Action Details: Task Performed<br>Process Task Name: Investigation and Root Cause Analysis<br>Date: 2021-04-01 12:02:34<br>Role: FCT_P0056 Admin<br>Username (Full Name): gdixson@solabs.com (Gretchen Dixson)<br>Reason for Change: N/A   | Print                       |
| Action Details: Task Performed<br>Process Task Name: Classification Change Request Approval (2)<br>Date: 2021-04-01 12:01:48<br>Role: FCT_P0056 Admin                                                                                      | Print                       |
| Action Details: Task Performed<br>Process Task Name: Complaint Assessment<br>Date: 2021-03-30 14:33:06<br>Role: FCT_P0056 Admin<br>Username (Full Name): gdixson@solabs.com (Gretchen Dixson)<br>Reason for Change: N/A                    | Print                       |
| Action Details: Task Performed<br>Process Task Name: Complaint Intake<br>Date: 2021-03-26 12:35:24<br>Role: FCT_P0056 Admin<br>Username (Full Name): gdixson@solabs.com (Gretchen Dixson)<br>Reason for Change: N/A                        | Print                       |
| Action Details: Process Started<br>Process Task Name: N/A<br>Date: 2021-03-24 14:42:54<br>Role: N/A<br>Username (Full Name): gdixson@solabs.com (Gretchen Dixson)<br>Reason for Change: N/A                                                | Print                       |
|                                                                                                    | Expand all Print all View 1 |

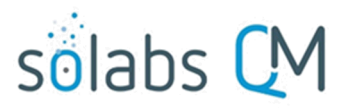

Page 45 of 50

## **Pharmaceutical Product Complaint (PPC) Process Notifications**

As mentioned throughout this document, Users will see process tasks listed on their SOLABS QM10 HOME Page and can View or Act on them from there. They will also receive Email Notifications, that include a link to SOLABS QM10.

General information on SOLABS QM10 Notifications available with the Core Software can be found in the SOLABS Knowledge Base in a document titled **SOLABS QM10: Notifications Guide.** 

Some additional Custom Notifications are available with Pharmaceutical Product Complaint (PPC) Process P0056.

#### **Custom Notifications**

When Step 2 is confirmed with **Classification** = *Critical*, the following notification is sent:

<u>Subject</u>: For Your Information: The following Pharmaceutical Product Complaint [PPC-XXXXXX] has been evaluated as a Critical Complaint.

To: All users in role PR\_PPC\_QO\_Management and PR\_PPC\_HQO\_Management.

Body: Please note that a Critical Complaint has been created as [PPC-XXXXXX].

[PPC-XXXXXX]<sup>1</sup> Description: [Complaint Description]

Where [PPC-XXXXXX] = Step 1 field Complaint Reference Number 1: Is an hyperlink

[Complaint Description] = Step 1 Complaint Description

When today = Investigation Due Date – 3days, and Step 3 is not completed (submitted with **Investigation and Root Cause Analysis Decision** = *Investigation Completed*) the notification is sent:

Subject: For Your Information: Investigation and Root Cause Analysis related to [PPC-XXXXXX] is due in 3 days.

To: User assigned specifically assigned to step 3 and their manager.

<u>Body</u>: Please note that the Investigation and Root Cause Analysis related to [PPC-XXXXXX] is due in 3 days. [PPC-XXXXXX]<sup>1</sup>

**Description:** [Complaint Description]

Investigation Due Date: [Investigation Due Date]

Where

[PPC-XXXXXX] = Step 1 field Complaint Reference Number

<sup>1</sup>: Is an hyperlink

[Complaint Description] = Step 1 Complaint Description

[Investigation Due Date] = step 3 field Investigation Due Date

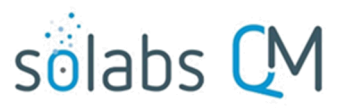

Page 46 of 50

When today = Investigation Due Date – 1days, and Step 3 is not completed (submitted with **Investigation and Root Cause Analysis Decision** = *Investigation Completed*) the notification is sent:

Subject: For Your Information: Investigation and Root Cause Analysis related to [PPC-XXXXXX] is due in 1 days.

To: User assigned specifically assigned to step 3 and their manager.

<u>Body</u>: Please note that the Investigation and Root Cause Analysis related to [*PPC-XXXXXX*] is due in 1 days. [*PPC-XXXXXX*]<sup>1</sup> Description: [Complaint Description]

Investigation Due Date: [Investigation Due Date]

Where

[PPC-XXXXXX] = Step 1 field Complaint Reference Number <sup>1</sup>: Is an hyperlink [Complaint Description] = Step 1 Complaint Description [Investigation Due Date] = step 3 field Investigation Due Date

When today = Investigation Due Date + 1days, and Step 3 is not completed (submitted with **Investigation and Root Cause Analysis Decision** = *Investigation Completed*) the notification is sent:

Subject: For Your Information: Investigation and Root Cause Analysis related to [PPC-XXXXXX] is 1 day overdue.

To: User assigned specifically assigned to step 3 and their manager.

<u>Body</u>: Please note that the Investigation and Root Cause Analysis related to [PPC-XXXXXX] is 1 day overdue.

[PPC-XXXXXX]<sup>1</sup>

**Description:** [Complaint Description]

Investigation Due Date: [Investigation Due Date]

Where

[PPC-XXXXXX] = Step 1 field Complaint Reference Number

<sup>1</sup>: Is an hyperlink

[Complaint Description] = Step 1 Complaint Description

[Investigation Due Date] = step 3 field Investigation Due Date

When today = Investigation Due Date + 7days, and Step 3 is not completed (submitted with Investigation and Root Cause Analysis Decision = Investigation Completed) the notification is sent:

Subject: For Your Information: Investigation and Root Cause Analysis related to [PPC-XXXXXX] is 7 day overdue.

To: User assigned specifically assigned to step 3 and their manager.

Body: Please note that the Investigation and Root Cause Analysis related to [PPC-XXXXXX] is 7 day overdue.

[PPC-XXXXXX]<sup>1</sup>

Description: [Complaint Description]

Investigation Due Date: [Investigation Due Date]

Where

[PPC-XXXXXX] = Step 1 field Complaint Reference Number

<sup>1</sup>: Is an hyperlink

[Complaint Description] = Step 1 Complaint Description

[Investigation Due Date] = step 3 field Investigation Due Date

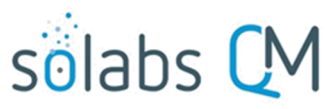

Page 47 of 50

When subsequent Investigation Extension are requested after the second one (i.e. Investigation Extension Request Approval\_QO (X), where X>2), the following notification is sent:

Subject: For Your Information: Recurrent Investigation Extension Requests for Process [PPC-XXXXXX].

To: All users in role *PR\_PC\_HQO\_Management*.

Body: Please note that the Investigation Due Date of [PPC-XXXXXX] has been requested to be change more than [X] times.

[PPC-XXXXXX]<sup>1</sup>

**Description:** [Complaint Description] Investigation Due Date: [Investigation Due Date]

Investigation Due Date Extension Requested: [Proposed Investigation Due Date]

Where

[PPC-XXXXXX] = Step 1 Complaint Reference Number

<sup>1</sup>: Is an hyperlink

[X] = number of times a new instance of step 4 have been initiated.

[Complaint Description] = Step 1 field Complaint Description

[Investigation Due Date] = step 3 field Investigation Due Date

[Proposed Investigation Due Date] = step 3 field Proposed Extension Date

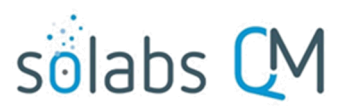

Page 48 of 50

**Available Options for Pharmaceutical Product Complaint (PPC) Process** 

**NOTE:** The options described in this section are planned for a future release of this Process APP.

Option 1A: Option to change some of the field labels on the Process Task Forms

**Option 2:** This option modifies the flow of the process to by-pass the second investigation approval (Step 7B). If the **QO Decision** = *Approve* and the Step 2 field **Classification** = *Critical*, all Secondary Tasks are made available to their assignees on confirmation. Each Secondary Task with a Task Type of POST will have the Due Date set to {Date of Step 7B confirmation} + 3 days.

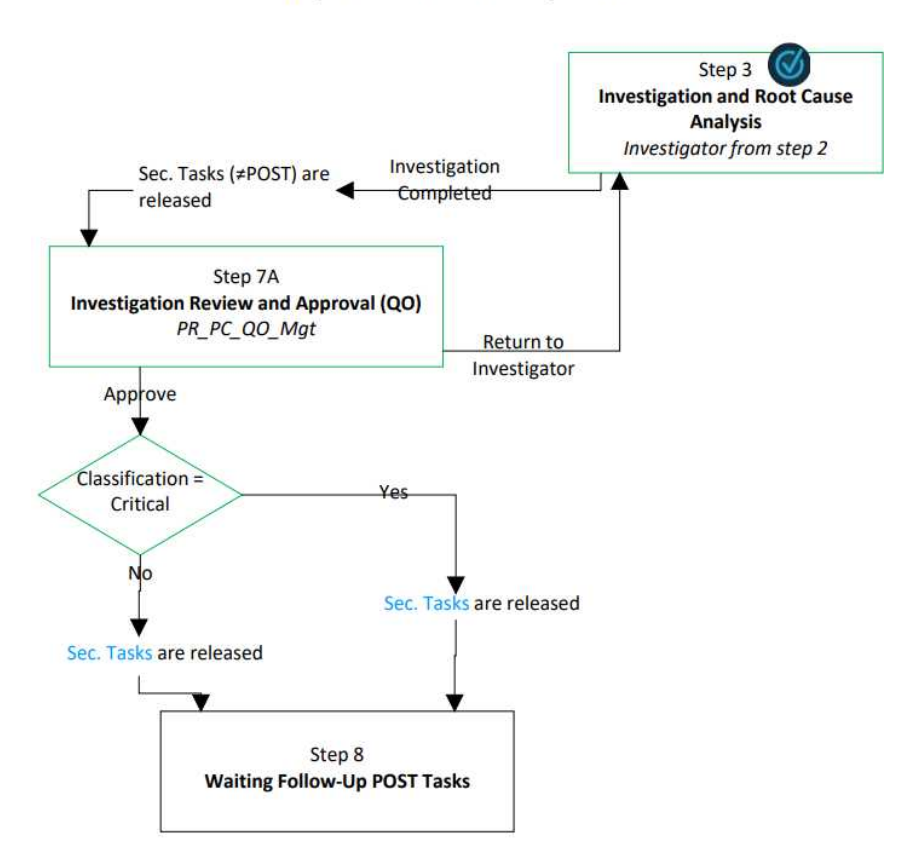

**Representation of Option 2** 

**Option 3:** This option limits the number of investigation extensions that are allowed. If 2 or more Investigation Extensions have been approved (via Step 4), the option *Investigation Extension* is grayed out and disabled in the **Investigation and Root Cause Analysis Decision** at Step 3.

**Option 4:** This option automatically creates a Secondary Task for Refund. If *Yes* is selected for **Refund Requested?** At Step 1, the following Secondary Task is automatically generated:

Name: Issue Refund Request Task Type: PRE Description: Refund Request Due Date: [leave empty] User Role: [leave empty] User Name: [leave empty]

March 2023

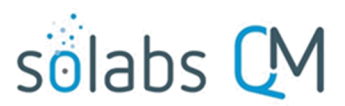

Page 49 of 50

**Option 5**: This option modified the flow of the process to by-pass Step 10, allowing the process to close after Step 9. A **Complaint Review Decision** of *Approve* at Step 9 closes the process on confirmation. If at least one Secondary Task is not *Completed* or *Cancelled*, the decision option *Approve* is disabled and the following message is displayed in red below the Decision field: "Process cannot be closed. Some Secondary Tasks are pending."

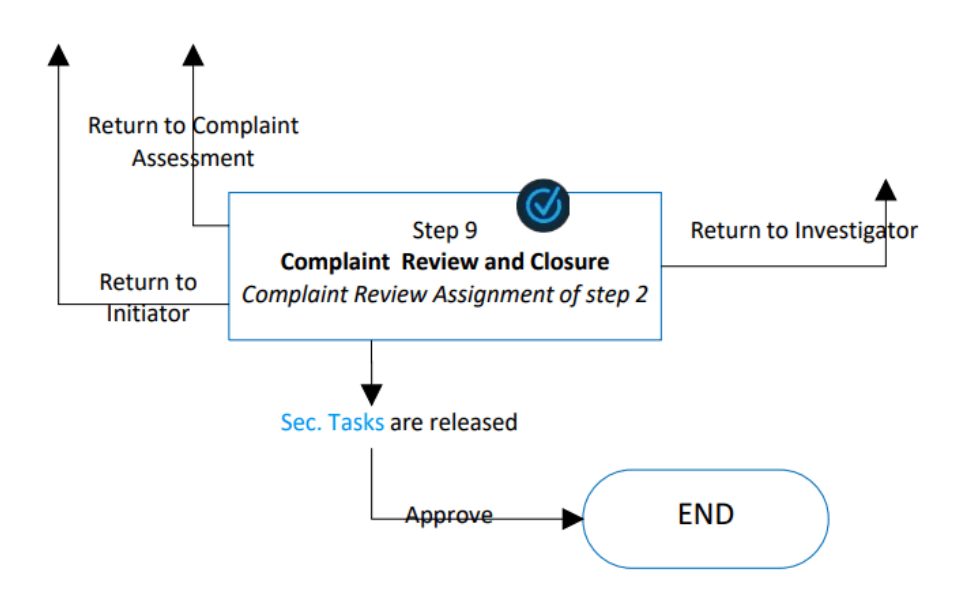

### **Representation of Option 5**

**Option 6**: This option modifies the flow of the process to add an Adverse Drug Reaction investigation, Step 3A. At Step 2, if **Investigation Required?** = *Yes*, then a mandatory Yes/No field **ADR Investigation Required?** is displayed. If **ADR Investigation Required?** = *Yes*, then the field **ADR Investigator** is displayed.

If *Approve* is selected for **Complaint Assessment Decision** at Step 2 and the selection for **ADR Investigator** and **Complaint Review Assignment** is the same, the following error message is displayed in red below the decision and the process is not submitted when the Submit button is clicked: "Please have different users selected as **ADR Investigator** and **Complaint Review Assignment**."

If *Approve* is selected for **Complaint Assessment Decision** at Step 2, **Investigation Required?** = *Yes* and **ADR Investigation Required?** = *Yes*, the process moves to Step 3 and 3A on confirmation.

At Step 3, if **ADR Investigation Required?** = *Yes* and Step 3A is not completed, the decision option of *Investigation Completed* is disabled and grayed out.

If implementing this option, Step 3A is called **ADR Investigation** and is assigned to the user selected in Step 2 as **ADR Investigator.** This step includes a mandatory 8000-character Text Area called **ADR Investigation Details** that can be populated with Quick Text. Secondary Tasks can be added at this step but Related Processes and Document Control Processes cannot. Secondary Tasks initiated at Step 3A

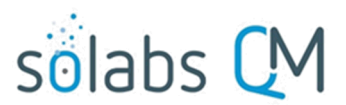

Page 50 of 50

have a Task Type that defaults to *ADR Investigation*. If one or more of these tasks does not have the status of *Completed* or *Cancelled*, the decision *ADR Investigation Completed* is disabled and grayed out.

If the **ADR Investigation Decision** is set to *Release Tasks* or to *ADR Investigation Completed* the **Comments** field is not mandatory.

If the **ADR Investigation Decision** = *Release Tasks*, the process moves back to Step 3A on confirmation.

If the **ADR Investigation Decision** = *ADR Investigation Completed* or *Cancel ADR Investigation*, the process continues to other steps on confirmation. All Secondary Tasks, except Task Type = POST are made available to their assignees on confirmation of Step 3A.

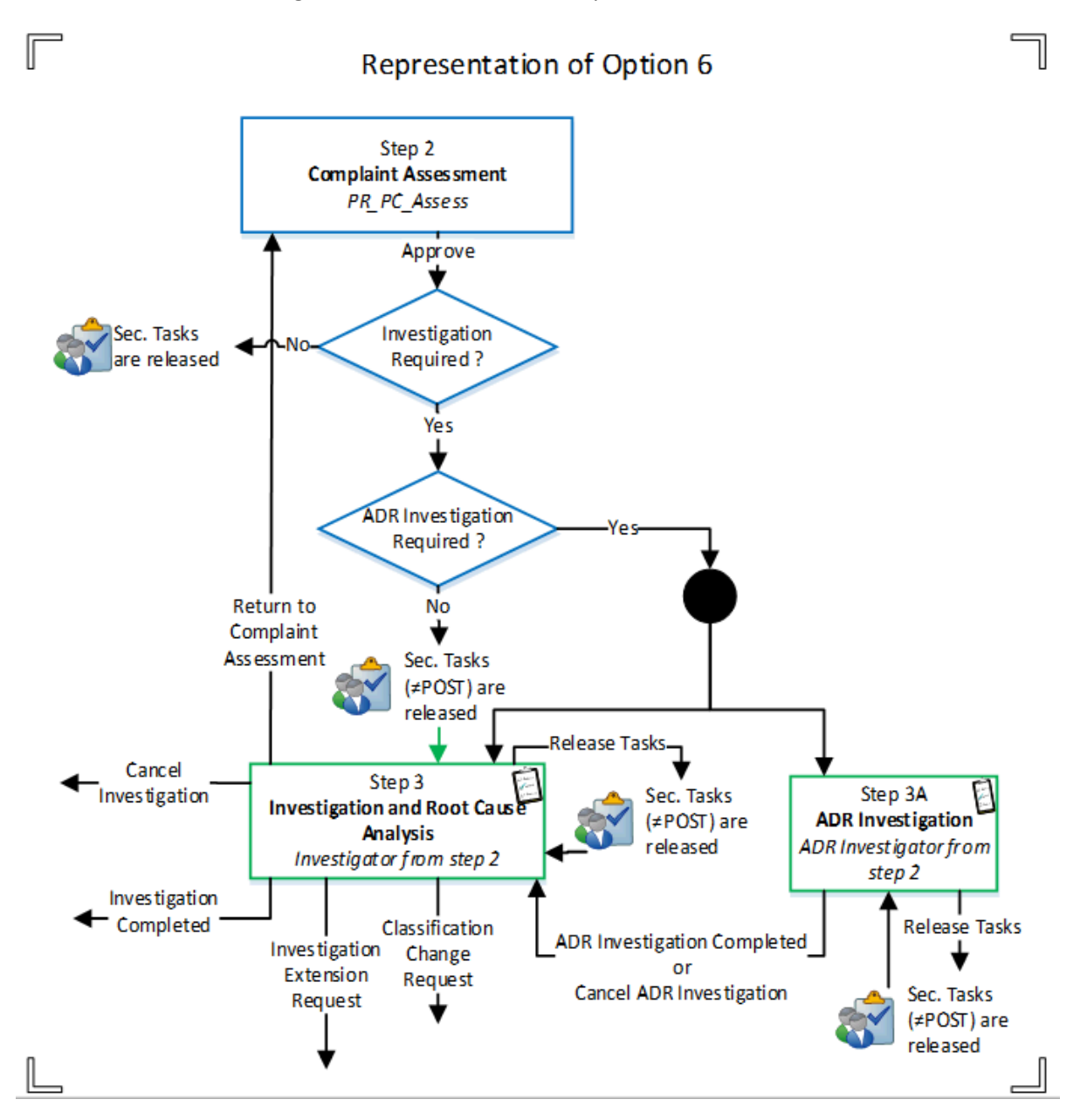